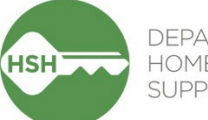

#### DEPARTMENT OF HOMELESSNESS AND SUPPORTIVE HOUSING

# ONE System Housing Toolkit Site-Based Permanent Supportive Housing Updated March 2025

This toolkit contains tipsheets designed to help you complete your necessary work in the ONE System. You can select individual topics using the table of contents below.

There are additional resources available to you on the <u>ONE System Help Site</u> and the <u>Bitfocus Clarity</u> <u>Human Services Help Center</u>. This toolkit focuses on the PSH workflow and is not exhaustive, so we encourage you to use these sites for important information on topics like Homelessness Response System <u>privacy practices</u> and <u>user access</u>.

If you or your supervisor have questions or concerns that are not addressed in this toolkit or either of the linked help sites, please contact the ONE System support team by email at <u>onesf@bitfocus.com</u> or your HSH Program Manager.

# Contents

### Overview

| Roles and Responsibilities2                                            |
|------------------------------------------------------------------------|
| A Note about Inventory                                                 |
| Referral Workflow & Unit Management                                    |
| Managing Referrals4                                                    |
| Accept and Enroll Client in Program6                                   |
| Entering Exits and Exit Reasons9                                       |
| Transferring a Client to a New Unit13                                  |
| Offline Reasons                                                        |
| Managing Offline Units, Including Units "Automatically Set to Offline" |
| Other Situations                                                       |
| Managing Households19                                                  |
| Annual Assessments                                                     |
| Tracking Eviction Notices & Unlawful Detainers26                       |
| Reporting                                                              |
| Housing and Inventory Reports                                          |
| Report Library Quick Reference Guide34                                 |

### What am I responsible for?

Below are some key ONE System functions, broken out by Support Services and Property Management responsibilities. This is not an exhaustive list, and the division of duties at your site or program might vary from the list below. However, unless you've been instructed otherwise, most programs divide responsibilities in ONE as follows:

#### **Support Services**

- Enter program enrollments and ensure correct unit assignment at move-in
- Annual assessments
- Exits
- Tracking eviction notices and unlawful detainers served
- Ensuring program rosters are up to date and include all clients in your program(s)

#### **Property Management**

- Making units offline and ending offline status when unit becomes available
- Ensuring clients are correctly associated with their current unit
- Regularly monitor your building rosters to ensure accurate occupancy and availability

Be sure to reach out to your supervisor or HSH Program Manager if you have any questions or concerns.

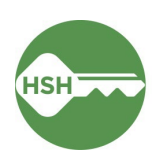

## A Note about Inventory

The Inventory functionality in ONE allows for information about specific housing units to be stored in the ONE System. This allows clients to be assigned to a specific unit, unit history to be tracked, and units to be marked offline as needed. Inventory helps to improve efficiency, system-wide visibility, and streamlines the placement of clients into the units that best fit their needs. Inventory functionality was launched in ONE in 2023 and was a major change to the way programs were managed in the system. Because of this, it's important to understand what inventory is and isn't.

Inventory in ONE is:

- A set of tools built into the ONE System
- A way to more precisely track and view the current status of each unit
- Information that will help better match clients to the units that fit their needs

Inventory is not:

- A separate platform
- A property management system
- A complete overhaul of the ONE System
- A new approach to the Homelessness Response System or Coordinated Entry

Using Inventory in ONE helps with the following:

- Streamlines workflows and better serves clients
- Removes the need to use the Offline Vacancy Tracker (OVT)
- Provides better and more timely information to HSH and the community about which units are unoccupied, for how long, and why
- Supports reconciliation and communication by being a reliable source of truth
- Provides more transparency into the overall housing portfolio

Keeping Inventory up to date requires property management, support services and coordinated entry to update records in ONE in a timely manner. When a client moves out of a unit, it isn't available for property management to update until the services provider completes the program exit. When an offline status is not ended, the unit is not available for coordinated entry to make a referral.

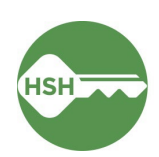

# Managing and Changing the Status of Referrals

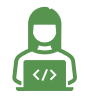

This task is usually completed by property managers.

When a referral is made to your program, you must change its status to Pending – In Progress to acknowledge that you have received the referral and it is in process. This "accepts" the referral, ensures it does not expire, and holds the associated unit for the referred client.

 Click "Referrals" at the top right corner of the screen (under your name and agency). If you do not see the Referrals link, click "Search" to return to the home screen where it should appear.

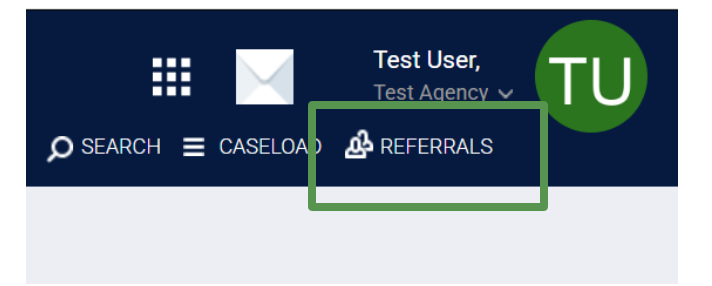

2. Click the "Pending" tab. This will show you a list of clients who have been

referred to your agency, but have not yet been enrolled into a program. You can search for the name or UID or order the list of clients by client name or program name.

| EFERRALS                                |                                 |      |                                         |                                 |                        |
|-----------------------------------------|---------------------------------|------|-----------------------------------------|---------------------------------|------------------------|
| Dashboard                               | Pending ommunity Queue Analysis | Comp | leted Denied                            | Sent Availability               | Unit Queue Open Units  |
| Pending                                 | Referrals                       |      |                                         |                                 |                        |
|                                         |                                 |      |                                         |                                 |                        |
| Search                                  |                                 |      | Mode                                    | Standard                        |                        |
| Search<br>Sort By                       | Default                         | ~    | Mode<br>Characteristic                  | Standard                        |                        |
| Search<br>Sort By<br>Eligible           | Default<br>Clients Only         | ~    | Mode<br>Characteristic                  | Standard                        | SEARCH                 |
| Search<br>Sort By<br>Eligible<br>Client | Default<br>Clients Only         | ~    | Mode<br>Characteristic<br>Referral Date | Standard<br>Select<br>Qualified | SEARCH<br>Days Pending |

3. Open the referral you'd like to view by clicking the edit button to the left of the client's name.

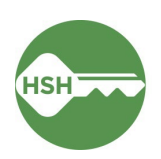

4. Scroll down the Edit Referral screen to **Status** and click the drop-down menu. Change the status to **Pending – In Process**. Then click "Save Changes."

| ~ |
|---|
|   |
|   |
|   |
|   |
|   |

- 5. Check the **Referred Unit** number. If it is not correct, communicate with the staff member who made the referral so they can deny the referral and make a new referral to the correct unit. See the **Referred by Staff** field if you do not know who made the referral.
- 6. After saving and confirming, click on the Pending tab to return to the list of pending referrals. The referral will now appear highlighted in green and the status will be updated.

### If you need to deny a referral:

Follow the instructions above, but for step 4, select **Denied** as the status. Once Denied is selected, four additional fields will appear that need to be filled out. Complete as follows:

| Send to Community Queue | If the client is still experiencing homelessness and is housing referral status, select "Yes" to send the client back to the queue. |
|-------------------------|----------------------------------------------------------------------------------------------------|
| Denied by Type          | Select provider or client                                                                                                    |
| Denied Reason           | Select a reason from the drop-down list                                                                                             |
| Denied Message          | Add notes to explain why the referral was denied. Please be specific to help with future referrals.                                 |

Once you Save Changes the unit will automatically revert to available status.

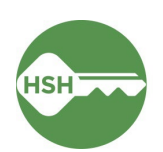

# Accept and Enroll Client in Program

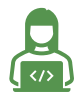

This task is usually completed by *service providers*.

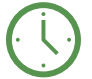

Enroll a client within three business days of move-in.

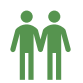

Pay attention to following appropriate steps for households.

- 1. Ensure you are in the correct agency in ONE.
- 2. Open the client profile and click into programs. Under **Programs: Available**, click on the appropriate program to expand. You can also access the client record by clicking on the client's name from the **Pending** tab in **Referrals**.

| Housing Test Agency                                                                                                    |                                                                                     |        |
|----------------------------------------------------------------------------------------------------|-------------------------------------------------------------------------------------|--------|
| REFERRALS                                                                                                    |                                                                                     | ī –    |
| Pending Community Queue Analysis Completed                                                                                                    | Denied Sent Availability Open Units                                                 |        |
| Pending Referrals                                                                                                    | Client Test                                                                         |        |
| Search                                                                                                    | PROFILE HISTORY SERVICE PROGRAMS AS ESSMENTS NOTES FILES CONTACT LOCATION REFERRALS |        |
| Sort By Default                                                                                                    | PROGRAM HISTORY                                                                     |        |
| Client Client Cl | No results found                                                                    |        |
|                                                                                                    | PROGRAMS: AVAILABLE                                                                 |        |
|                                                                                                    | Evergreen PSH<br>Homeless Prevention                                                | *<br>* |
|                                                                                                    | Riverside Rapid Rehousing                                                           | · · ·  |
|                                                                                                    | Test Program                                                                        |        |
|                                                                                                    | YHDP - Host Home Program                                                            | ~      |

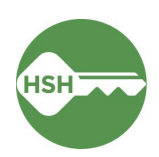

3. There should be an orange box [1] identifying that there is a pending referral to this program. Ensure the toggle that says 'Program Placement is a result of Referral' [2] is ON and the unit number is correct. If either are incorrect, please contact the Coordinated Entry team before you enroll the client to ensure proper unit assignment and referral.

| Client Test<br>profile history services programs assessments notes files contact location referrals             |                                                                                                    |
|----------------------------------------------------------------------------------------------------|----------------------------------------------------------------------------------------------------|
| Test Program                                                                                                    | ^                                                                                                    |
| Referrals (90 Days)                                                                                             |                                                                                                    |
| 1<br>REFERRAL                                                                                                   |                                                                                                    |
| 0% Referrals Connecte                                                                                           |                                                                                                    |
| 0 % Referrals Denied                                                                                            |                                                                                                    |
|                                                                                                    |                                                                                                    |
| Funding Source<br>Local or Other Funding Source<br>Availability<br>Limited Availability                         | <b>Do not enroll unless there is a</b><br><b>pending referral.</b> (The only exception<br>to this is an internal transfer.) |
| PROGRAM AVAILABILITY:                                                                                           |                                                                                                    |
| ▶ Available openings                                                                                            | 0                                                                                                    |
| Program Placement a result of Referral provided by [TRAINING] Department of Homelessness and Supportive Housing | 1 pending referral(s). Oldest 33 days.                                                                                      |
| Include group members:                                                                                          |                                                                                                    |
| 3 Partner Test                                                                                                  |                                                                                                    |
|                                                                                                    | 4 ENROLL                                                                                                    |

- 4. Include any other household members who are moving in by toggling their names ON [3]. Doing so is essential to ensuring that the household is enrolled correctly.
- 5. Complete the enrollment for the client or household by selecting the **Enroll** button [4]. Doing so will accept and close the referral and link it to the enrollment record.
- 6. Complete the enrollment, answering all questions. For a household with multiple individuals, the enrollment screen will appear for each household member. Be sure to complete the **Relationship to Head of Household** question.
- 7. Update the **Program Date** to reflect the date the household moved in. Note: the Program Date defaults to the date you are completing the enrollment, and will almost always need to be changed.
- Be sure to complete the Housing Move-In Date for the head of household on the Enrollment tab. The Housing Move-In Date cannot be earlier than the Program Date in the enrollment and is almost always the same as Program Date for site-based PSH. Pay special attention to the Prior Living Situation fields as these key fields are used for program and systemwide reporting.

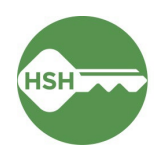

**9.** Ensure the **Unit Number** and the unit start date are correct. If the unit number needs to be updated, follow the instructions for <u>Transferring a Client to a New Unit</u> which appear later in this Toolkit.

Note: The Program Date, Housing Move-In Date and Unit Start Date should all be the same date.

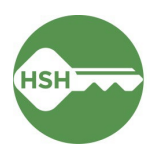

# Entering Exits and Exit Reasons for Housing Programs

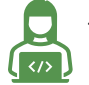

This task is usually completed by *service providers*.

Update ONE within three business days of a client exit.

M

Pay attention to following appropriate steps for households.

Exiting a client from the program also exits a client from their assigned unit. It is critical to exit clients from the program and their units so that property management can update the unit status and receive a new referral. All household members should be exited when a client is no longer receiving services from the program.

1. Start by ensuring that you are working within the correct agency in ONE. You can change agencies through the dropdown list under your name in the top right corner of the screen.

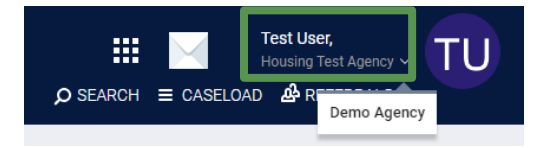

2. From the client's profile, click **Programs** tab, then select the program enrollment. You can also open the program record directly by selecting the client from your **Caseload** list.

Select the **Exit** button on the far right. Select any additional household members who also need to be exited from the program and unit. Complete exit screens for all selected household members. Pay close attention to the exit reason and destination, as these key fields are used for program and systemwide reporting.

3. Note: If *only* the head of household has exited, you will need to set a new head of household, assign them to the unit, and enter a housing move in date for them. See Managing Households for more information.

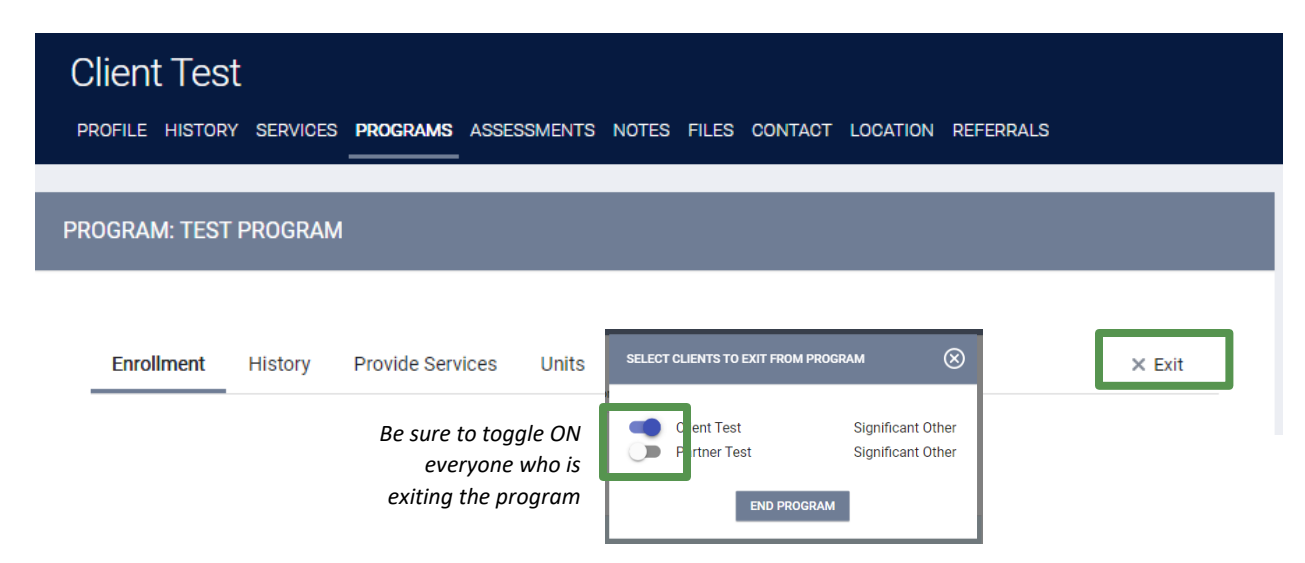

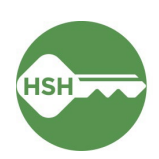

- a. Enter the **Program Exit Date**, then select the **Exit Reason** and corresponding **Exit Destination**. If **Eviction** is selected as the **Exit Reason**, you must also complete the **Eviction Reason** field by selecting one of the reasons:
  - Lease Violation
  - Nonpayment of Rent
  - Nonpayment of Rent and Lease Violation

| Exit Reason     | Eviction                               | ~ |
|-----------------|----------------------------------------|---|
| Eviction Reason | Select                                 | ~ |
|                 | Select                                 |   |
| Destination     | Lease Violation                        |   |
|                 | Nonpayment of Rent                     |   |
|                 | Nonpayment of Rent and Lease Violation |   |

- b. If Lease Violation or Nonpayment of Rent and Lease Violation is selected as the Eviction Reason, you must also complete the Eviction Reason Detail field by selecting one of the following:
  - Destruction of Property
  - Threats of Violence
  - Violence
  - Unit Habitability
  - Arson
  - Other (Write In)

| Eviction Reason        | Nonpayment of Rent and Lease Violation | $\sim$ |
|------------------------|----------------------------------------|--------|
| Eviction Reason Detail | Other                                  | $\sim$ |
|                        | Select                                 |        |
| Write In               | Destruction of Property                |        |
|                        | Threats of Violence                    | - 1    |
| Destination            | Violence                               | - 1    |
| Destination            | Unit Habitability                      | - 1    |
|                        | Arson                                  | - 1    |
|                        | Other                                  |        |

Please ensure these fields are correct as eviction information is reported to the Board of Supervisors annually from the information in ONE.

4. Complete the remaining fields and click Save & Close.

See the table on the next page for a full list of exit reasons and situations where each should be selected.

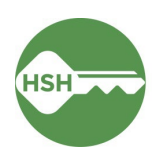

| Exit Reason           | Use Cases                                                                                                    | Additional Fields                                                                                                    |
|-----------------------|----------------------------------------------------------------------------------------------------|----------------------------------------------------------------------------------------------------|
| Death                 | Select only the corresponding Exit Destination of "Deceased"                                                                                                    | none                                                                                                    |
| Eviction              | Select this reason only when the client has been evicted by the Sheriff                                                                                                    | <ul> <li>Eviction Reason</li> <li>Nonpayment of Rent</li> <li>Lease Violation *</li> <li>Nonpayment of Rent and<br/>Lease Violation *</li> <li>* Eviction Reason Detail<br/>(enter when Eviction Reason is<br/>Lease Violation)</li> </ul> |
| Exit to Institutional | Use only when Exit Destination is one of:                                                                                                    | none                                                                                                    |
| Setting               | <ul> <li>Foster care home or foster care group home</li> <li>Hospital or other residential non-psychiatric medical facility</li> <li>Jail, prison or juvenile detention facility</li> <li>Long-term care facility or nursing home</li> <li>Psychiatric hospital or other psychiatric facility</li> <li>Substance abuse treatment facility or detox center</li> </ul>             |                                                                                                    |
| Unit Relinquished     | Select when the client has voluntarily given up                                                                                                    | none                                                                                                    |
|                       | their unit, including when they have                                                                                                    |                                                                                                    |
|                       | transferred to another unit.                                                                                                    |                                                                                                    |
| Unit Abandonment /    | Select only when the client has abandoned                                                                                                    | none                                                                                                    |
| Client Unseen         | their unit                                                                                                    |                                                                                                    |
| Other                 | <ul> <li>Select only when none of the other reasons<br/>apply AND</li> <li>Select only one of the following corresponding<br/>Exit Destinations: <ul> <li>No exit interview completed</li> <li>Other (note: this should ONLY be used if NO other<br/>reason might apply)</li> <li>Client doesn't know</li> <li>Client refused</li> <li>Data not collected</li> </ul> </li> </ul> | none                                                                                                    |

| Unit/Bed                                       | Start Date and Time End Date and Time Change End Date and Time |
|------------------------------------------------|----------------------------------------------------------------|
| 317                                            | 08/01/2024 12:00 03/12/2025 2:15 PM                            |
| Kelly Cullen Community, Kelly Cullen Community | AM                                                             |

The bottom of the exit screen includes information on the open occupancy and will populate with the exit date and time, which you should leave as the default.

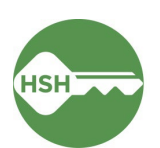

By exiting the client from the program, two additional things will also automatically occur: the client will also be exited from the unit and the unit will be placed offline with reason **Automatically Set to Offline**. Select OK to confirm that the unit will be marked offline as of the program exit date:

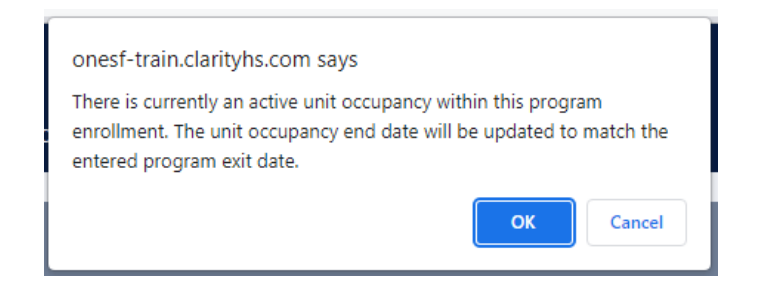

At program exit, the unit's offline reason will be **Automatically Set to Offline**, which will allow Property Management to update the unit record with a specific offline reason or to end the offline status to make the unit available to receive a referral. See <u>Update Units Automatically Set to Offline</u> for more information.

### Data Not Collected and Updating Exit Information

Please do not select **Data not collected** unless absolutely necessary. If you obtain missing information after you exit the client, please go back and complete the fields as you receive new information.

To update the exit data after the exit has been completed, click into the enrollment using the edit pencil.

| PROGRAM: EMPRESS - GF                                              | O DAYS<br>INACTIVE PROGRAM     |
|--------------------------------------------------------------------|--------------------------------|
|                                                                    | Program Type: Individual       |
| Enrollment History Assessments Notes Files Units/Beds Forms × Exit | Program Start Date: 02/05/2023 |
|                                                                    | Program End Date: 06/02/2023   |

Click on Exit to reopen the exit screen. Update the exit fields with any changes, then click Save & Close.

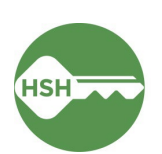

# Transferring a Client to a New Unit

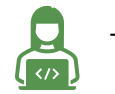

This task is usually completed by *property managers*.

The ONE System should reflect the unit where each client is staying night-by-night, even if it is only on a temporary basis. This section explains how to transfer a client to a new unit in ONE, whether for a temporary or permanent move.

### Transferring Clients to a New Unit in the Same Program

If a client has moved to a new unit within the building, you need to update their ONE System record to reflect this. You will also follow these steps if the client is assigned to the incorrect unit at move-in.

1. Within the client's record, select the **Programs** tab. Open the current program, and select the **Units/Beds** tab.

| Enrollment History       | y Provide Services           | Assessments | Notes | Files | Units/Beds      | Forms | × Exit   |  |
|--------------------------|------------------------------|-------------|-------|-------|-----------------|-------|----------|--|
| Unit                     |                              |             |       | St    | art Date        |       | End Date |  |
| 317<br>Kelly Cullen Comm | unity, Kelly Cullen Communit | у           |       | 0     | 8/01/2024 12:00 | AM    |          |  |

- In cases where clients need to transfer units, either temporarily or permanently, changes can be made by clicking the pencil tool next to the unit number.
- Open the unit and enter the end date. The unit will go offline with the reason "Automatically Set to Offline," so you should either update the offline reason to the actual reason or end the offline status to make the unit available.

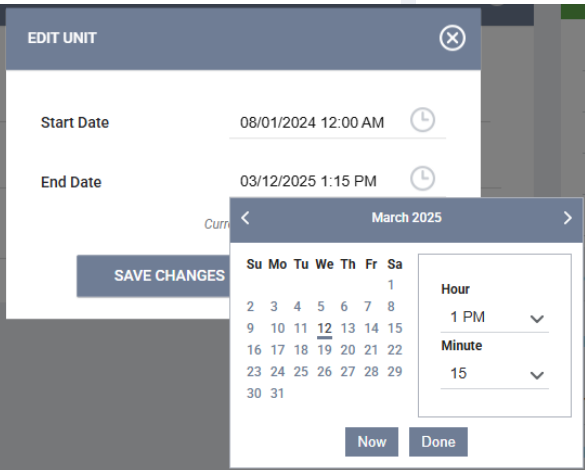

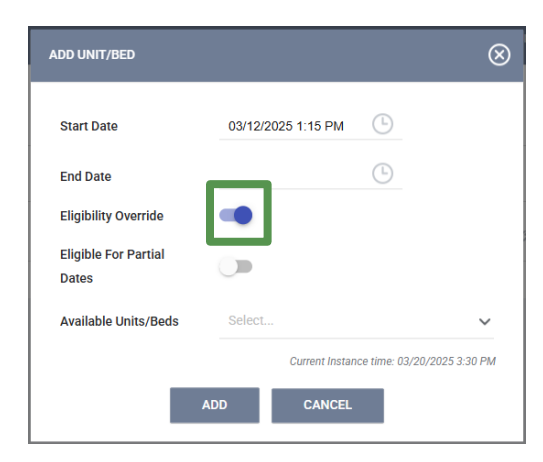

4. Assign the client to a new unit by selecting the **Add Unit/Bed** option on the right side of the screen.

5. In the pop-up, fill in the start date and *leave the end date blank*. Turn on the **Eligibility Override** toggle. Under the **Available Units**, select the correct unit, and confirm to assign the client into their new unit.

If you still do not see the unit, make sure the unit is available.

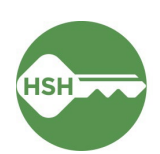

Be sure to update the automatic offline status that will be created for the newly vacated unit if it is offline **or** update the end date of the automatic offline status if the unit is available for referral.

**Note**: If a client is moving from a unit in one program to another program with the same provider via an internal transfer, the client must be exited from the current program and enrolled in the new program before the new unit can be assigned.

### Transferring Clients to a Unit in a Different Program

If a client is moving to a different program/building, they will need to be exited from the current program and enrolled in their destination program before they can be assigned to their new unit. In these situations, there will not be a referral to the new program/unit.

### Support Services

- 1. Exit tenant from current program as of the calendar day before the move and choose the following options for these three fields:
  - Exit Reason: "Unit Relinquished"
  - Destination: "Rental by client, with ongoing housing subsidy"
  - Rental Subsidy Type: "Permanent Supportive Housing"
- 2. Enroll client into the new program as of the date of the move and choose the following options for these two fields:
  - Prior Living Situation/Type of Residence: "Rental by client, with ongoing housing subsidy"
  - Rental Subsidy Type: "Permanent Supportive Housing"

### Property Management

- 1. Ensure the unit the client is transferring into is available by ending an offline status if necessary. Units must be available on or before the date/time you will assign the client to the unit.
- 2. From the client's profile, open the program enrollment and add the unit assignment to the new unit.
- Update the automatic offline reason that will be created for the newly vacated unit if it is truly offline or end the automatic offline status by entering an end date if the unit is available. See <u>Update Units "Automatically Set to Offline"</u>.

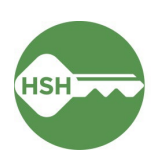

### Offline Reasons

Setting units to offline and ending the offline status to bring those units back to available is an essential part of the housing workflow. Data on the offline reasons is included in reporting and decision-making, so it is important to select the most accurate and appropriate reason when marking a unit offline.

Each offline reason is prefixed by the corresponding program areas where it may be used:

- **HSG** (housing)
- SHLTR (shelter)

For any questions not answered in this chart, please contact your supervisor or HSH program manager.

| Reason Name                   | Definitions                                                    | Time Offline |
|-------------------------------|----------------------------------------------------------------|--------------|
| Automatically Set to          | The unit or bed was automatically set to offline with this     | Maximum      |
| Offline                       | reason by the system when the previous household was           | 3 business   |
|                               | exited from the program. Update this status to the actual      | days         |
|                               | offline reason within three business days.                     |              |
| HSG –                         | Planned building rehab/construction: written notification      | Varies       |
| Building Rehab                | and timeline submitted to HSH Program Manager prior to         |              |
|                               | setting unit offline.                                          |              |
| HSG –                         | The unit is held pending a coroner or medical examiner         | 30-90 days   |
| Coroner Hold                  | review, or public administrator notification of next of kin.   |              |
| HSG –                         | The unit is held for an in-program transfer, such as a         | 30 days      |
| Internal Transfer             | reasonable accommodation move or other transfer from           |              |
|                               | another unit within the same provider's portfolio.             |              |
| HSG –                         | The unit is currently occupied by a legacy tenant who is not   | Ongoing      |
| Occupied by Legacy            | enrolled in the program in ONE.                                |              |
| Tenant                        |                                                                |              |
| HSG –                         | The unit is currently occupied by a client refusing to sign an | Ongoing      |
| <b>Occupied but No Client</b> | ROI, meaning they cannot be enrolled in the program in the     |              |
| ROI                           | ONE System.                                                    |              |
| HSG –                         | The unit is temporarily occupied by a client who is enrolled   | 30-90 days   |
| Occupied Temporarily          | in another program or building, and therefore cannot be        |              |
| by Client from Other          | assigned to the client.                                        |              |
| Program/Building              |                                                                |              |
| HSG –                         | Unit with significant damage due to fire, flood, or other      | 90 days      |
| Significant Damage            | significant incident.                                          |              |
| HSG/SHLTR –                   | The unit is unavailable for client placement due to janitorial | 14-30 days   |
| Janitorial/Maintenance        | or maintenance needs.                                          |              |
| HSG/SHLTR –                   | The unit is unavailable due to a property hold. This status    | 30 days      |
| Property Hold                 | can also be used for property management needs that are        |              |
|                               | not covered by any other offline reason. Please include        |              |
|                               | notes explaining the circumstance.                             |              |
| SHLTR –                       | The unit or bed is held for a client who is temporarily at a   |              |
| Hospital Hold                 | health care facility. Not used for housing.                    |              |
| SHLTR – Jail Hold             | The unit or bed is held for a client who is temporarily        |              |
|                               | incarcerated. Not used for housing.                            |              |

### Set Unit Status to Offline or Back to Available After Being Offline

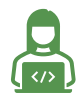

This task is usually completed by *property managers*.

If a unit needs repairs or other updates before it is ready for a new client or otherwise temporarily unavailable, the unit status can now be set offline in ONE. Any time a unit is unavailable for a client to move in right away, it should be set to offline.

In cases where a client is residing in a unit that needs repairs, the process to <u>transfer the client</u> should be followed to transfer the client into their temporary unit. The leased unit should be set to offline following the process below. Once repairs are complete, the unit status can be set back to available by

adding an end date to the offline status. This will make the unit available, and the client can be transferred back into their original unit in ONE again. If a unit needs to be set to permanently offline, please contact your HSH Program Manager to have the status set to Inactive. *Do not set units to Inactive without contacting HSH.* 

Once a unit is Inactive, you will not able to view the unit unless you run a building roster or the inactive units report. If you accidentally add an Inactive status, contact the Help Desk (onesf@bitfocus.com) to remove it.

If a unit remains offline but the reason for it being offline changes, a new offline status should be added to ensure the history of the unit is accurately recorded. For example, if a unit is under a coroner hold for two months and then is unavailable due to repairs, each window of time should be reflected in a unique offline status. If the offline reason changes, click the blue (+) to add a new offline status. This will automatically end the former offline status and allow you to record the updated offline reason.

### Make a Unit Offline

- In cases where a unit is not ready for a new client immediately, the unit should be set to offline. To do so, ensure you are in the agency associated with the program/building and then go to the Inventory Dashboard, which can be found under the waffle tool.
- 2. Select the Building by using Building filter at the top of the page.
- 3. Select the appropriate unit to see the unit's pop-up display card. Click the **Status** button, then find the (+) to add an offline status.
- 4. Select Offline under New Status. (Do not use Inactive.) Select the appropriate offline reason and add in any needed notes. Select the appropriate date and time. A unit cannot be both offline and online at the same time, so selecting the right time is important. Leave the End Date for the offline status as blank. Even if you have a projected date the unit will be available, leave the End Date blank until the unit is actually available again.

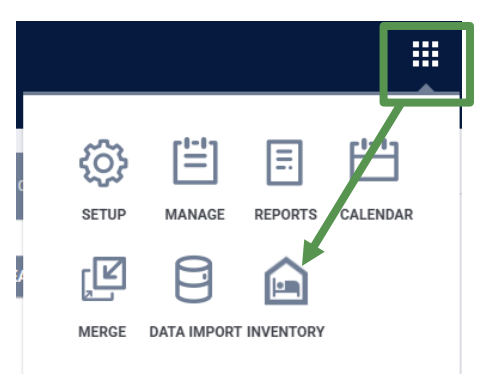

| 🚾 Unit 210 🗹 🛃             | SH Staff Test Program HSH Funding                                                                                                    |
|----------------------------|----------------------------------------------------------------------------------------------------|
| < Details Occupancy Status | 209 Available<br>Legacy Unit- Adult-SR0<br>300 Finley Rd. San Francisco, CA 94129                                                     |
| Unit status                | RAINING] Department of Ho HSH Staff Test Site Staff Building P                                                                        |
| 9/9/22 - Today 🖻 🗸         | Unit 210 Available                                                                                                    |
| Inactive 9/1/22-9/8/22 😁 🗸 | Legacy Unit- Adult-SRO<br>300 Finley Rd, San Francisco, CA 94129                                                                      |
|                            | RAINING] Department of Ho   HSH Staff Test Site Staff Building                                                                        |
| v CLOSE                    | 300 Finley Rd, San Francisco, CA 94129           SAANING] Department of Ho           • HSH Staff Text Site           • Staff Building |

- Petalis
   Desepare(r)
   Extrin

   New status
   Western

   Offline
   Addition

   Offline addition
   Image: Compare addition

   Initiation
   Addition

   Offline description
   Image: Compare addition

   Initiation
   Image: Compare addition

   State data
   Image: Compare addition

   State data
   Image: Compare addition

   End data
   Image: Compare addition

   End data
   Image: Compare addition

   Cancel
   Image: Compare addition
- If the offline reason has not changed but you have additional information to add to the offline description field, click the pencil icon to edit the offline status.

### End an Offline Status to Update Unit Status Back to Available

- When a unit is ready to be marked as Available, open the Status section again. Find the most recent Offline Status, which will be grey. Click the status entry to expand:
- Select the pencil tool to edit this offline status (Note! The pencil will only appear if you are under the agency associated with the program/building, so you may need to switch agencies and try again if

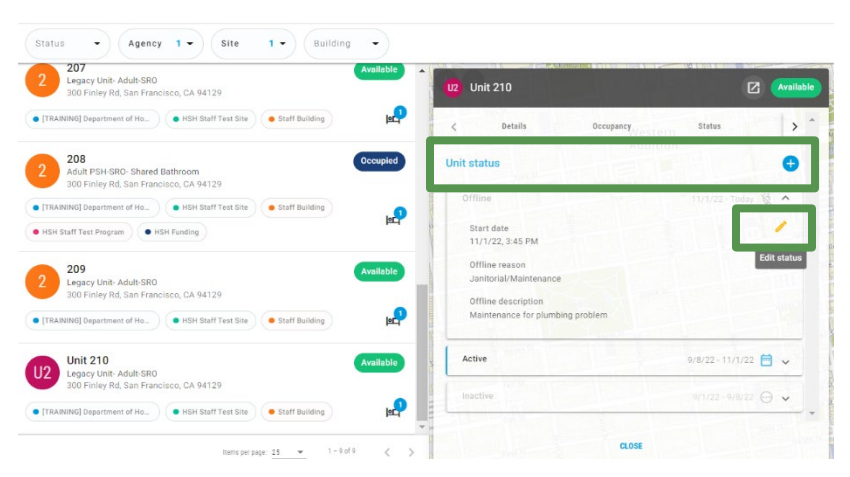

you are a user with access to multiple agencies in ONE).

3. Add an end date to the offline status. We recommend leaving the time to the default of 12 AM.

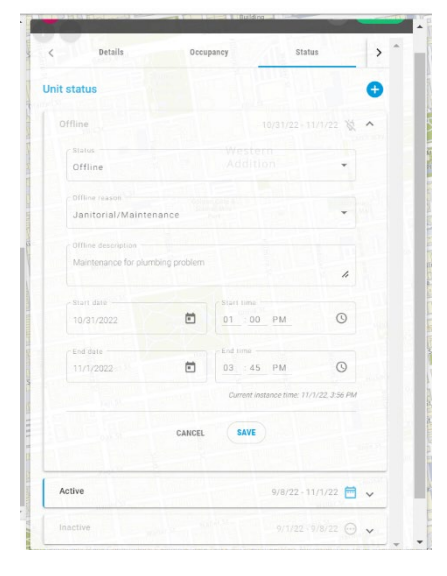

Saving an end time that has already passed will update the status change immediately.

4. Once you press save, a pop-up will prompt you to confirm that this will set the unit to active. Select **Confirm** to finalize the status change. The unit will now appear available.

|                                                                                  | ()                                                                                                    |                                                                          |
|----------------------------------------------------------------------------------|----------------------------------------------------------------------------------------------------|--------------------------------------------------------------------------|
| The Offline End D<br>automatically bee<br>ends, and an Acti<br>03:45 PM if there | ate is set to 11/1/2022 03:45 Pr<br>come Active after the assigned '<br>we status record will be added o<br>are no future date unit status re | M. This Unit will<br>Offline' period<br>n 11/1/2022<br>ecords that begin |
| on that date.                                                                    |                                                                                                    |                                                                          |
|                                                                                  |                                                                                                    |                                                                          |

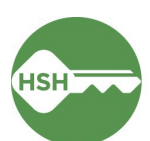

### Update Units "Automatically Set to Offline"

When a unit assignment is ended, the unit will become automatically offline and you will need to update the offline reason within 3 days. Unit assignments are ended when a client is exited from a program, a client transfers to another unit within the same program, or when a client moves into a unit that does not match the unit to which the client is referred.

- Ensure you are in the agency associated with the program/building and then go to the Inventory Dashboard, which can be found under the waffle tool. You will only be able to edit the offline reason if you are under the agency associated with the program/building.
- 2. Select the building and the appropriate unit to see the unit's pop-up display card. Click the **Status** button and find the most recent **Offline Status**, which will be grey. Click the status entry to expand and edit the entry. You'll only see the pencil icon to edit if you are under the correct agency
- 3. Update the **Offline Reason** field by selecting the most appropriate reason for the vacancy.
- 4. Delete the text that appears in the **Offline Description** field and add any necessary details here.
- 5. *Leave the End Date for the offline status as blank*. Even if you have a projected date the unit will be available, leave the End Date blank until the unit is actually available again. If you see an end date in the 2050s, you may leave it, as it is automatic and will be removed.

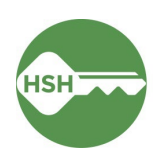

### Managing Households

Both *property managers* and *service providers* are responsible for ensuring households are appropriately managed in ONE.

All information below covers specific data requirements for households.

Households need to be correctly connected and associated in ONE to ensure that data is accurate and households jointly receive services as needed. Household composition is defined by the client. Anyone who will be residing in the same unit should be associated in the same household. However, household members listed in ONE do not *have* to live together or be enrolled in programs together.

- 1. Households need to first be connected at the profile level.
  - a. New members can be added at the right of the client's profile screen, under Household Members. Select Manage to begin.

| i 🗎 🗊             |        |
|-------------------|--------|
| Household Members | Manage |
| No active members |        |

b. Enter the name of the additional household member into the search bar. Verify you have found the correct person using the date of birth or last four of their SSN, and hover over their name to display the Add button. Select Add.

| earch for a Household Member                                                                          |                |               |              |
|----------------------------------------------------------------------------------------------------|----------------|---------------|--------------|
| Jane Doe                                                                                              |                |               | SEAR         |
| ter your search terms above to search for a client. Use full name, partial name, date of birth or any | y combination. | Last From SCN | Last Distant |
| Jane Doe<br>Existing Group. Head of Household. Brian Smith. Members: 2                                | 04/25/1983     | 0000          | 12/14/2021   |
| Jane Doe                                                                                              | 01/13/1960     | 0000          | 10/20/2021   |
| ) Add Jane Doe                                                                                        | 11/01/1994     | 5432          | 05/01/2019   |
| oune over                                                                                             | 12/12/1969     | 1111          | 09/09/2022   |
| Janey Doe                                                                                             | 09/05/1999     | 3986          | 08/25/2020   |
| Janey Doe                                                                                             | 05/06/1999     | 9387          | 09/24/2020   |

- c. If you do not find the new household member, you will need to add a profile for them. If this is the case for any adults, <u>be sure you have a completed ROI on file</u>.
- d. A window will pop up that allows you to select the relationship and the date that the secondary household member joined the household. This date should be on or before the date that the household moves into the unit.

| ADD TO HOUSEHOLD |            | $\otimes$    |
|------------------|------------|--------------|
| Member Type      | Not Set    | ~            |
| Start Date       | 11/02/2022 | 1.m.1.<br>25 |
|                  | SAVE       |              |

e. Once complete, the household members will be listed on the right side of either client's profile. The individual with the star is designated as the Head of Household. You can then edit the head of household's relationship.

| Household Members |                  |
|-------------------|------------------|
| Bitfocus Test     | Not Set *        |
| Jane Doe          | Domestic Partner |

- 2. Clients need to be connected as a household at the profile level in order to enroll them into a program together.
  - a. When completing the enrollment, find the section that says Include Group Members. Toggle this on for any members of the household that will also be living at this site.

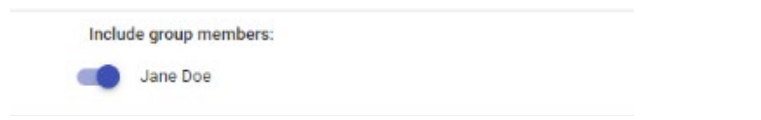

b. When enrolling, an enrollment screen will appear for each household member. The relationship to the Head of Household must be designated for each household member. The Head of Household should be the individual with the primary eligibility for the program. If the eligible person was not already set as Head of Household at client profile level, edit to reflect appropriate head of household.

| Enroll 'HSH Staff Test Program' progra | am for client Bitfocu    | is Test                                                                                                    |   |
|----------------------------------------|--------------------------|----------------------------------------------------------------------------------------------------|---|
| Program Date                           | 11/02/2022               |                                                                                                    |   |
| Relationship to Head of Household      | Self (head of household) |                                                                                                    | v |
| Enroll 'HSH Sta<br>Program Date        | aff Test Program' pro    | gram for client Jane Doe                                                                                                    |   |
| Relationship to Head                   | d of Household           | Select                                                                                                    |   |
| PRIOR LIVING SITU                      | ATION                    | Head of household's child<br>Head of household's spouse or partner<br>Head of household's other relation member<br>Other: non-relation member |   |
| Type of Residence                      |                          | Select                                                                                                    | ` |

c. Once the enrollment is complete, *only the head of household* should be assigned to a unit. In reports, that will show as all household members under the same unit in one row. Errors will occur if the additional household members are assigned to the unit instead.

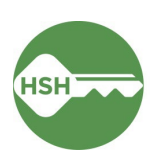

| Program R                                              | oster Re                             | port                             |                          | [TRA                   | (INING] D           | epartment     | of Ho      | melessne   | ss and | I Supp | ortive | Housing (HSH)  | )                       |                  |                               |                               |
|--------------------------------------------------------|--------------------------------------|----------------------------------|--------------------------|------------------------|---------------------|---------------|------------|------------|--------|--------|--------|----------------|-------------------------|------------------|-------------------------------|-------------------------------|
| Housing Move-in: Undefin<br>You can find more informat | ned = Unknown H<br>tion about adjust | HoH or adjuste<br>ad Move-In Dat | d Move-in<br>te at the H | is Null,<br>elp Center | = Non PH<br>Article | I Project,    | A: Ass     | essments,  | S: Ser | vices, | CN: C  | Case Notes     |                         |                  |                               |                               |
| Head of Household (HoH)                                | Unique identifier                    | s are listed in t                | old text. H              | Current                | nembers are g       | rouped togeth | er with th | e HoH.     |        |        |        |                | Unit                    | D-d              | 0                             | 0                             |
| Client                                                 | Identifier                           | Date                             | At Entry                 | Age                    | Date                | Date          | LOS        | Move-in    | A      | S      | CN     | Assigned Staff | Assignment              | Assignment       | Start Date                    | End Date                      |
| Program: HSH Staff Test                                | Program - HSH                        | Funding                          |                          |                        |                     |               |            |            |        |        |        |                |                         |                  |                               |                               |
| Crawan Plus                                            | 0704ED000                            | 00/42/4008                       | 24                       | 24                     | 44/02/2022          | 44/02/2022    | 0          | 44/02/2022 | 0      | 0      | 0      | C Hoffman      | 200 Test                | n la             | 44/02/2022                    |                               |
| Potter, Harry                                          | 7E4332E72                            | 07/31/1980                       | 42                       | 42                     | 11/02/2022          |               | 60         | 11/02/2022 | 0      | 0      | 0      | S. Edwards     | 202                     | n/a              | 11/02/2022                    |                               |
| Potter, Albus                                          | 8F831AE70                            | 04/12/2006                       | 16                       | 17                     | 11/02/2022          |               | 60         | 11/02/2022 | 0      | 0      | 0      | S. Edwards     |                         | n/a              |                               |                               |
| Potter, Ginerva                                        | 65DFA16B1                            | 12/12/1982                       | 39                       | 40                     | 11/02/2022          |               | 60         | 11/02/2022 | 0      | 0      | 0      | S. Edwards     |                         | n/a              |                               |                               |
| rest, Dittocus                                         | 000000FZ0                            | 01101/1976                       | 44                       | 40                     | 11/02/2022          |               | 60         | 11/02/2022 | U      | U      | U      | S. Edwards     | n/a                     | nva              | nva                           | nva                           |
| Doe, Jane                                              | D01CE8CF0                            | 11/01/1994                       | 28                       | 28                     | 11/02/2022          | -             | 60         | 11/02/2022 | 0      | 0      | 0      | S. Edwards     | n/a                     | n/a              | n/a                           | n/a                           |
| Fox, Freddy                                            | 0E70D5AE7                            | 02/12/2001                       | 21                       | 22                     | 11/02/2022          | -             | 60         | undefined  | 0      | 0      | 0      | S. Edwards     | n/a                     | n/a              | n/a                           | n/a                           |
| Sponge, Bob                                            | 6384CA5F2                            | 01/03/1981                       | 41                       | 42                     | 11/04/2022          | -             | 58         | 11/04/2022 | 0      | 0      | 0      | S. Edwards     | n/a                     | n/a              | n/a                           | n/a                           |
| Cattikins, Belles                                      | D028D613E                            | 10/27/2007                       | 15                       | 15                     | 11/09/2022          |               | 53         | 11/09/2022 | 0      | 0      | 0      | L. Asher       | n/a                     | n/a              | n/a                           | n/a                           |
| Test, Gabriela                                         | A820A8B6D                            | 01/01/2001                       | 21                       | 22                     | 12/07/2022          | 12/13/2022    | 6          | undefined  | 0      | 0      | 0      | G. Perez       | n/a                     | n/a              | n/a                           | n/a                           |
| Test Sr 2, Housing                                     | 14FAF7AD9                            | 11/01/1998                       | 24                       | 24                     | 12/12/2022          | -             | 20         | 12/12/2022 | 0      | 0      | 0      | S. Ray         | 208                     | n/a              | 12/12/2022                    | 12/12/2022                    |
| Stevens, Cat                                           | FB5D77580                            | 01/01/2001                       | 21                       | 22                     | 11/04/2022          | -             | 58         | 11/04/2022 | 0      | 0      | 0      | S. Edwards     | 1206 E<br>Mariner Drive | n/a              | 11/05/2022                    |                               |
| Hat, Cat                                               | 80B972D3C                            | 11/16/1988                       | 33                       | 34                     | 11/04/2022          |               | 58         | 11/04/2022 | 0      | 0      | 0      | S. Edwards     | n/a                     | n/a              | n/a                           | n/a                           |
|                                                        |                                      |                                  |                          |                        |                     |               |            |            |        |        |        |                |                         | N                | Number of Er<br>umber of Uniq | rollments: 1<br>ue Clients: 1 |
|                                                        |                                      |                                  |                          |                        |                     |               |            |            |        |        |        |                |                         |                  | Number of H                   | ouseholds: 1                  |
|                                                        |                                      |                                  |                          |                        |                     |               |            |            |        |        |        |                |                         | Total<br>Total N | Number of Er<br>umber of Uniq | rollments: 1<br>ue Clients: 1 |

- 3. If a household member moves in after the head of household, they should be added to the enrollment, rather than enrolled separately.
  - a. Follow the instructions to link the household member to the client's profile.
  - Dpen the head of household's program enrollment, and look for Program Group Members on the right side of the screen. Select (+) Add to add in the other household members.
  - c. A pop-up window will appear with all household members listed. Toggle on those that you wish to add to the enrollment. Anyone who will be residing in the unit should be added to the enrollment.

| Cat Hat | Domestic Partne | er |
|---------|-----------------|----|
|         | ENROLL          |    |

2 ACTIVE PROGR Program Type: Individual Program Start Date 11/02/2022 Assigned Staff: Sarah Edwards Ø Head of Household: Cat Stevens Unit Name 1206 E Mariner Drive Program Group Membe No active members Status Assessments 💮 No Statu: Sarah Edwards Head o lousehold Cat Stevens Ø Unit Na 1206 E Mariner Drive Program Group Members Cat Hat 11/04/2022 Active Status Assessments 🕀

Sarah Edwards

O SEARCH E CASELOAD

=

d. Select **Enroll**, which will prompt you to complete the enrollment screen for the additional household member(s). Once completed,

household members will show under **Program Group Members** for the original enrollee.

4. If a household is incorrectly enrolled and both members are enrolled in the program separately, only one will show as associated with a unit, and any others will show as n/a. To join these individuals into a group enrollment, you will need to work with the Bitfocus help desk (onesf@bitfocus.com).

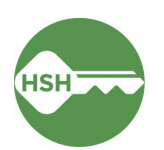

|                                         |                   |                         | Case Notes     | CN: C | rvices, | S: Se | essments,          | A: Asse     | I Project,     | = Non PH<br>Article | s Null,<br>elp Center | d Move-in i<br>te at the He | HoH or adjuste<br>ed Move-In Da | ned = Unknown I<br>tion about adjust | Housing Move-in: Undef<br>You can find more information |
|-----------------------------------------|-------------------|-------------------------|----------------|-------|---------|-------|--------------------|-------------|----------------|---------------------|-----------------------|-----------------------------|---------------------------------|--------------------------------------|---------------------------------------------------------|
|                                         |                   |                         |                |       |         |       | e HoH.             | er with the | rouped togethe | members are g       | ousehold              | old text. H                 | s are listed in b               | Unique Identifier                    | Head of Household (HoH)                                 |
| gnment Occupancy Occu<br>Start Date End | Bed<br>Assignment | Unit<br>Assignment      | Assigned Staff | CN    | s       | Α     | Housing<br>Move-in | LOS         | Exit<br>Date   | Enroll<br>Date      | Current<br>Age        | Age<br>At Entry             | Birth<br>Date                   | Unique<br>Identifier                 | Client                                                  |
|                                         |                   |                         |                |       |         |       |                    |             |                |                     |                       |                             | Funding                         | t Program - HSH                      | Program: HSH Staff Tes                                  |
| n/a 11/02/2022                          | n/a               | 206 Test                | S. Hoffman     | 0     | 0       | 0     | 11/02/2022         | 0           | 11/02/2022     | 11/02/2022          | 24                    | 24                          | 09/12/1998                      | 8704EB898                            | Crayon, Blue                                            |
| n/a 11/02/2022                          | n/a               | 202                     | S. Edwards     | 0     | 0       | 0     | 11/02/2022         | 60          | -              | 11/02/2022          | 42                    | 42                          | 07/31/1980                      | 7E4332E72                            | Potter, Harry                                           |
| n/a                                     | n/a               |                         | S. Edwards     | 0     | 0       | 0     | 11/02/2022         | 60          | -              | 11/02/2022          | 17                    | 16                          | 04/12/2006                      | 8F831AE70                            | Potter, Albus                                           |
| n/a                                     | n/a               |                         | S. Edwards     | 0     | 0       | 0     | 11/02/2022         | 60          | -              | 11/02/2022          | 40                    | 39                          | 12/12/1982                      | 65DFA16B1                            | Potter, Ginerva                                         |
| n/a n/a n                               | n/a               | n/a                     | S. Edwards     | 0     | 0       | 0     | 11/02/2022         | 60          | -              | 11/02/2022          | 45                    | 44                          | 01/01/1978                      | 560656F23                            | Test, Bitfocus                                          |
| n/a n/a n                               | n/a               | n/a                     | S. Edwards     | 0     | 0       | 0     | 11/02/2022         | 60          | -              | 11/02/2022          | 28                    | 28                          | 11/01/1994                      | D01CE8CF0                            | Doe, Jane                                               |
| n/a n/a n                               | n/a               | n/a                     | S. Edwards     | 0     | 0       | 0     | undefined          | 60          | -              | 11/02/2022          | 22                    | 21                          | 02/12/2001                      | 0E70D5AE7                            | Fox, Freddy                                             |
| n/a n/a n                               | n/a               | n/a                     | S. Edwards     | 0     | 0       | 0     | 11/04/2022         | 58          | -              | 11/04/2022          | 42                    | 41                          | 01/03/1981                      | 6384CA5F2                            | Sponge, Bob                                             |
| n/a n/a n                               | n/a               | n/a                     | L. Asher       | 0     | 0       | 0     | 11/09/2022         | 53          | -              | 11/09/2022          | 15                    | 15                          | 10/27/2007                      | D028D613E                            | Cattikins, Belles                                       |
| n/a n/a n                               | n/a               | n/a                     | G. Perez       | 0     | 0       | 0     | undefined          | 6           | 12/13/2022     | 12/07/2022          | 22                    | 21                          | 01/01/2001                      | A820A8B6D                            | Test, Gabriela                                          |
| n/a 12/12/2022 12/12                    | n/a               | 208                     | S. Ray         | 0     | 0       | 0     | 12/12/2022         | 20          | -              | 12/12/2022          | 24                    | 24                          | 11/01/1998                      | 14FAF7AD9                            | Test Sr 2, Housing                                      |
| n/a 11/05/2022                          | n/a               | 1206 E<br>Mariner Drive | S. Edwards     | 0     | 0       | 0     | 11/04/2022         | 58          | -              | 11/04/2022          | 22                    | 21                          | 01/01/2001                      | FB5D77580                            | Stevens, Cat                                            |
| n/a n/a n                               | n/a               | n/a                     | S. Edwards     | 0     | 0       | 0     | 11/04/2022         | 58          | -              | 11/04/2022          | 34                    | 33                          | 11/16/1988                      | 80B972D3C                            | Hat, Cat                                                |
| Number of Enrollme                      |                   |                         |                |       |         |       |                    |             |                |                     |                       |                             |                                 |                                      |                                                         |
| Number of Unique Clie                   | N                 |                         |                |       |         |       |                    |             |                |                     |                       |                             |                                 |                                      |                                                         |
| Number of Househo                       |                   |                         |                |       |         |       |                    |             |                |                     |                       |                             |                                 |                                      |                                                         |

- a. First, review the household at the profile level and ensure that the household members are in a group together and the appropriate person is set as head of household. Confirm that the date of the household grouping is on or before the date of that the household moved in together.
- b. Then email the Bitfocus help desk at <u>onesf@bitfocus.com</u>. In the email, include the unique identifier of all household members. Be sure note which member should become the head of household for the enrollment and their relationship to the HoH. The help desk will then update the enrollments so they are grouped as a household.
- c. Once the household is grouped, open the enrollment for each household member and ensure that the relationship is appropriately defined.

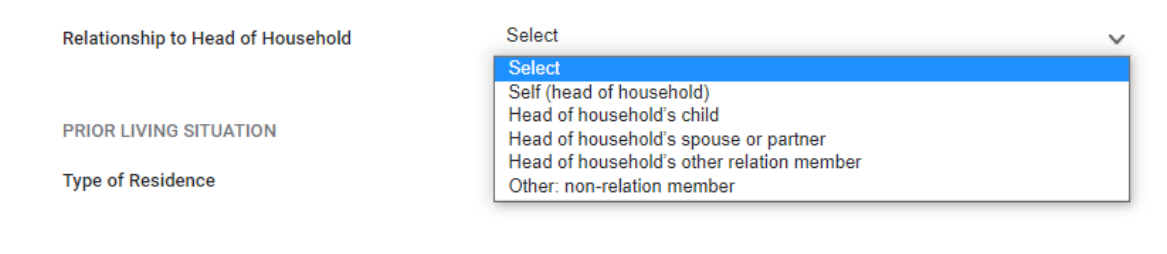

### Household Splits – Separating Enrollments

There are various scenarios that could occur that affect the way you will need to update ONE to properly reflect a household split. Here are two examples.

1. If one household needs to be changed from a group enrollment to individual enrollments to reflect that they are now two separate households, still enrolled in the same program:

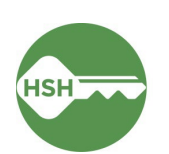

- a. Exit the household member from the Group enrollment as of the calendar day before the move and choose the following options for these 3 fields:
  - Exit Reason: "Unit Relinquished"
  - Destination: "Rental by client, with ongoing housing subsidy"
  - Rental Subsidy Type: "Permanent Supportive Housing"

The Head of Household's enrollment will then become an Individual enrollment and nothing will need to be done (unless the unit assignment needs to be updated)

- b. Re-enroll the household member to the program as of the day of the move and choose the following options for these 2 fields:
  - Prior Living Situation/Type of Residence: "Rental by client, with ongoing housing subsidy"
  - Rental Subsidy Type: "Permanent Supportive Housing"
  - Assign the unit
- 2. If a head of household is exited from the program before other household members, who need to remain enrolled in the program:
  - a. The unit will automatically become offline and the property management staff will need to add an end date to the automatic offline status. The end date/time should match the start date/time. See <u>Update Units "Automatically Set to Offline"</u>
  - b. Assign a remaining household member as the head of household in the program enrollment and update other household members relationship to the new head of household if necessary. You must assign this household member at least 15 minutes after the end date of the offline status created by the head of household's exit.
  - c. Add the housing move in date for the new head of household. This should be the same as the program start date.
  - d. Assign the new head of household to the unit.

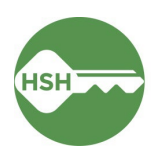

### Annual Assessments in ONE

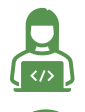

This task is completed by *service providers* in ONE.

Complete an **Annual Assessment** within (before or after) 30 days of client's anniversary date in the program.

Service providers must complete an Annual Assessment for all PSH tenants. Annual Assessments collect updated information about clients enrolled in the ONE System. While necessary for reporting requirements, Annual Assessments also help ensure continuity of care across the Homelessness Response System. Annual Assessments should be completed on or near the client's anniversary date which means they will need to be completed on a rolling basis across all clients in the building.

 Start by ensuring that you are under the correct agency. You can change agencies through the dropdown list under your name in the top right corner of the screen.

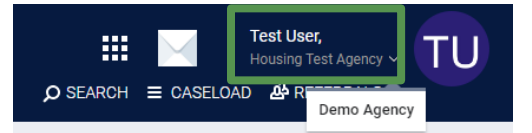

2. From the client's profile, click **Programs** tab, then select the program enrollment.
PROFILE HISTORY SERVICES **PROGRAMS** ASSESSMENTS NOTES FILES CONTACT LOCATION REFERRALS

| M HISTORY                                                                                                    |                 |
|----------------------------------------------------------------------------------------------------|-----------------|
| Program Name                                                                                                    | Start Date End  |
| Empress - GF<br>PH - Housing with Services (no disability required for entry)<br>[TRAINING] Department of Homelessness and Supportive Housing | 11/23/2022 Act  |
| Method 1:                                                                                                    |                 |
| <ul> <li>From the program enrollment, click the (+) to the right of Sta<br/>PROGRAM. EMPRESS- GF         114</li></ul>                        | tus Assessments |
| Enrollment History Provide Services Assessments Notes Files Units/Beds Forms X Exit Program Start<br>Assigned Start                           | Date:           |
| Program Service History Lakk FROM HISTORY Head of House                                                                                       | ehold:          |
| Program Gro<br>No active membro                                                                                                    | ng Members      |
| Status Asses                                                                                                    | smen 🗧          |
| Reservation Service Referral                                                                                                    | year            |
| <ul> <li>Toggle client name(s), then click the Add Annual Assessment</li> </ul>                                                               | button          |
| ADD PROGRAM ASSESSMENT 🛞                                                                                                    |                 |
| P. Furball                                                                                                    |                 |
|                                                                                                    |                 |
| ADD STATUS ASSESSMENT ADD ANNUAL ASSESSMENT                                                                                                   |                 |

• From the program enrollment, click the Assessments tab

| Enrollment   | History    | Provide Services | Assessments | Notes | Files | Units/Beds | Forms | × Exit                |
|--------------|------------|------------------|-------------|-------|-------|------------|-------|-----------------------|
| Assessn      | nents      |                  |             |       |       |            |       | LINK FROM ASSESSMENTS |
| Status Updat | e Assessme | ent              |             |       |       |            |       | START                 |
| Annual Asses | ssment     |                  |             |       |       |            |       | START                 |

- Click the Start button on Annual Assessment
- Toggle client name(s) on, then click the Add Annual Assessment button
- Complete the Annual Assessment, then click Save and Close

#### Adding Annual Assessment Warnings

Staff can set assessment warnings to receive a notification when the annual assessment is due for a client on their caseload. There are two different ways to manage notifications in the system.

- 1. Individually: Program Enrollments
  - a. Make sure you are an assigned staff on the client's enrollment. If you do not see your name next to **Assigned Staff**, click the **Edit** icon to add yourself.
  - b. Click the Edit icon to toggle on Assessment due every year notifications

| PR | )GRAM: EMP | RESS - GF |                  |             |       |       |            |       |                   | 114 DAYS ACTIVE PROGRAM                       |
|----|------------|-----------|------------------|-------------|-------|-------|------------|-------|-------------------|-----------------------------------------------|
|    | Enrollment | History   | Provide Services | Assessments | Notes | Files | Units/Beds | Forms | × Exit            | Program Type:<br>Program Start Date:          |
|    |            |           |                  |             |       |       |            |       |                   | Assigned Staff:                               |
|    | Program    | Service   | History          |             |       |       |            |       | LINK FROM HISTORY | Head of Household:                            |
|    |            |           |                  |             |       |       |            |       |                   | Program Group Members                         |
|    |            |           |                  |             |       |       |            |       |                   | No active members                             |
|    |            |           |                  |             |       |       |            |       |                   | Status Assessments 🕀                          |
|    | Reservat   | tion      | Service Ref      | ferral      |       |       |            |       |                   | Assessment due every year<br>Notification: ON |

- 2. Globally: User Account Settings
  - a. Click your user icon (usually your initials) at the top right of the screen, then click **Account Settings**
  - b. At the bottom of the My Info screen, toggle on the Assessment
     Due Warning, set the timeframe desired, and click Save Changes.

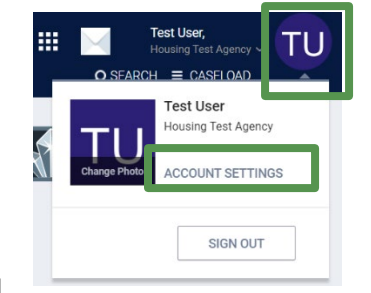

For every enrollment you complete after turning on the user level assessment due warnings, the **Assessment due every year notification** will automatically be toggled

on and you will receive notifications. Note: if you have previously completed enrollments and did not turn on the Assessment Due Warning notifications individually, you will need to go back and turn them on in each client's program enrollment.

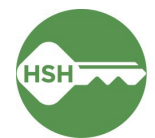

# Tracking Eviction Notices & Unlawful Detainers for PSH Programs

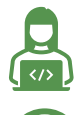

This task is completed by *service providers* in ONE.

Enter the **Eviction Activity Service** by the 15<sup>th</sup> of the month following the actual service date on the tenant.

Eviction Notice and Unlawful Detainer data helps HSH gather trends for both internal and external review and learning. Internally, HSH will use this data to understand eviction and unlawful detainer trends across the system and overlay ONE system demographic data to understand these trends through an equity lens. Externally, HSH can report trends and findings to the Homelessness Oversight Committee and Board of Supervisors. Each eviction notice and Unlawful Detainer (UD) served on a tenant should be entered as a Program Service in ONE.

1. Start by ensuring that you are working within the correct agency in ONE. You can change agencies through the dropdown list under your name in the top right corner of the screen.

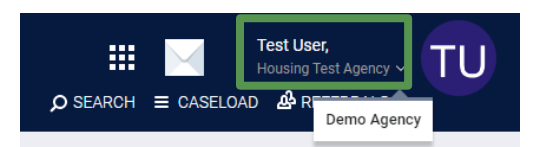

2. From the client's profile, click **Programs** tab, then select the program enrollment:

| PROFILE | HISTORY                                      | SERVICES                                 | PROGRAMS                                     | ASSESSMENTS                         | NOTES | FILES | CONTACT | LOCATION | REFERRALS |         |        |          |
|---------|----------------------------------------------|------------------------------------------|----------------------------------------------|-------------------------------------|-------|-------|---------|----------|-----------|---------|--------|----------|
| PROGRAM | I HISTORY                                    |                                          |                                              |                                     |       |       |         |          |           |         |        |          |
|         | Program Nam                                  | e                                        |                                              |                                     |       |       |         |          |           | Start D | ate    | End Date |
|         | Empress - G<br>PH - Housing<br>[TRAINING] De | F<br>with Services (n<br>epartment of Ho | no disability require<br>pomelessness and \$ | ed for entry)<br>Supportive Housing |       |       |         |          |           | 11/23   | 8/2022 | Active   |

3. From the enrollment screen, click the **Provide Services** tab, then select **Eviction Activity**, then select the appropriate item: **Legal Notice** or **Unlawful Detainer**, and the reason.

| ROGRAM: EMPRESS - GF                                                                  |           |
|---------------------------------------------------------------------------------------|-----------|
| Enrollment History <b>Provide Services</b> Assessments Notes Files Units/Beds Forms   | × Exit    |
| Services                                                                              |           |
| Eviction Activity                                                                     | Housing 🗸 |
| Legal Notice (3, 10, 30 day) Served for Both Non Payment of Rent and Lease Violations | ~         |
| Legal notice (3, 10, 30 day) Served for Lease Violations                              | ~         |
| Legal Notice (3, 10, 30 day) Served for Nonpayment of Rent                            | ~         |
| Unlawful Detainer Served - Lease Violation                                            | ~         |
| Unlawful Detainer Served - Nonpayment of Rent                                         | Ý         |
| Unlawful Detainer Served - Nonpayment of Rent and Lease Violation                     | ~         |

4. For each notice or Unlawful Detainer served on the tenant, enter the **Event Date** (this should be the actual date the notice or Unlawful Detainer was served on the tenant), then click **Submit**.

| Eviction Activity                                                                     | Housing 🗸 |
|---------------------------------------------------------------------------------------|-----------|
| Legal Notice (3, 10, 30 day) Served for Both Non Payment of Rent and Lease Violations | ^         |
| Event Date: 01/03/2024                                                                |           |
| Service Note :                                                                        | 4         |
|                                                                                       | SUBMIT    |

Data entered on Eviction Activity is available in the ONE System under the Data Analysis tab. See SF ONE System Reports > Data Quality Reports > <u>Eviction Reporting</u> for a data quality dashboard of Eviction Notices and UDs served, Evictions, and Lease Violation Eviction Details.

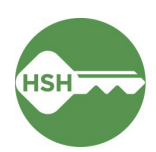

## **Review Housing Reports for Accuracy**

Check reports weekly to ensure accuracy.

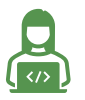

Both *property managers* and *service providers* are responsible for accurate data in ONE.

Pay attention to reviewing appropriate sections for households.

It is recommended that program staff review rosters at least weekly to ensure that the information in ONE is accurate. To confirm that clients are associated with their current units in ONE, review the **Program Roster Report**, which includes the unit numbers associated with a client's program enrollment. This report is available under the Report Library. All other reports are in the Data Analysis tab.

To confirm that units are correctly identified as occupied, offline, or available, review the **Building Roster Report**. Review the **Housing Inventory Snapshot** to see a summary count of units by status. The **Properties of Buildings** and **Properties of Units** reports include the information in the system about each building and unit so that you can view and review them for accuracy.

Both Service Providers and Property Managers are responsible for ensuring that the data in ONE is accurate. Below are the primary reports that will help with data quality.

#### **Program Roster**

- 1. Ensure you are under the correct agency in ONE.
- 2. Within the waffle tool, select Reports.
- 3. Under the Report Library, expand Program Based Reports. Find **Program Roster**, and click to run.

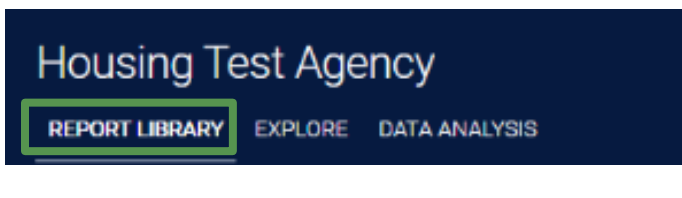

| Program Based Reports                              | 19 report(s)                        |
|----------------------------------------------------|-------------------------------------|
| [EMPL-101] Employment Report                       |                                     |
| [EMPL-102] Employment / Education Report           | ± I ⊙ RUN I 🖄 SCHEDULE I MORE INFO~ |
| [EXIT-101] Potential Exits                         | ★   ④ RUN   営 SCHEDULE   MORE INFO~ |
| [EXPS-103] Program Funding Source Financial Detail | ★ 1                                 |
| [GNRL-105] Program Participation Summary           | ★ I ④ RUN I 営 SCHEDULE   MORE INFO~ |
| [GNRL-106] Program Roster                          | ★ I                                 |
| [GNRL-220] Program Details Report [2022]           | ★   ④ RUN   営 SCHEDULE   MORE INFO~ |
|                                                    |                                     |

4. You can select either the web or Excel version, which will include the unit information, or select the PDF version that includes both the program and unit.

| EPORT LIBRARY         |                                            |   |
|-----------------------|--------------------------------------------|---|
| Program Based Reports | > [GNRL-106] Program Roster                |   |
| Program(s)            | Riverside Rapid Rehousing                  | • |
|                       | Test Program                               |   |
|                       | YHDP - Host Home Program                   |   |
|                       | YHDP 3rd Street Homeless Youth RRH Program | _ |
|                       | YHDP Larkin Street YAC Collaborative       | * |
| Status                | Active within Report Date Range            | ~ |
| HoHs Only?            | ● No ○ Yes                                 |   |
| Report Date Range     | 10/24/2022 = 10/24/2022                    |   |
| Report Output Format  | ○ Web Page ○ PDF - Program                 |   |
|                       | SUBMIT                                     |   |

5. Review the report for accuracy. Clients will either show as having a unit number under the Unit Assignment column or n/a. Households that are appropriately enrolled together will be listed within the same section with one unit listed in the unit assignment cell. Households that are incorrectly enrolled will have one individual with a unit and the other household members' units will appear as n/a. All clients must have a move-in date associated with their enrollment, and the move-in date must be on or after the program start date so any showing as undefined must be updated or program start date must be updated.

| Program R                                                                         | loster Re                                                 | port                                                 | [TRAINING] Department of Homelessness and Supportive Housing (HSH) |                                        |                                      |                               |        |                     |       |         |       |                |                         |                   |                         |                       |
|-----------------------------------------------------------------------------------|-----------------------------------------------------------|------------------------------------------------------|--------------------------------------------------------------------|----------------------------------------|--------------------------------------|-------------------------------|--------|---------------------|-------|---------|-------|----------------|-------------------------|-------------------|-------------------------|-----------------------|
| Housing Move-in: Undefin<br>You can find more informat<br>Head of Household (HoH) | ned = Unknown H<br>tion about adjust<br>Unique Identifier | HoH or adjuste<br>ed Move-In Da<br>s are listed in I | d Move-in<br>te at the H<br>pold text. H                           | is Null,<br>lelp Center<br>lousehold i | = Non Pr<br>Article<br>members are g | H Project,<br>prouped togethe | A: Ass | essments,<br>e HoH. | S: Se | rvices, | CN: C | Case Notes     | _                       |                   |                         |                       |
| Client                                                                            | Unique<br>Identifier                                      | Birth<br>Date                                        | Age<br>At Entry                                                    | Current<br>Age                         | Enroll<br>Date                       | Exit<br>Date                  | LOS    | Housing<br>Move-in  | Α     | s       | CN    | Assigned Staff | Unit<br>Assignment      | Bed<br>Assignment | Occupancy<br>Start Date | Occupancy<br>End Date |
| Program: HSH Staff Test                                                           | Program - HSH                                             | Funding                                              |                                                                    |                                        |                                      |                               |        |                     |       |         |       |                |                         |                   |                         |                       |
| Crayon, Blue                                                                      | 8704EB898                                                 | 09/12/1998                                           | 24                                                                 | 24                                     | 11/02/2022                           | 11/02/2022                    | 0      | 11/02/2022          | 0     | 0       | 0     | S. Hoffman     | 206 Test                | n/a               | 11/02/2022              |                       |
| Potter, Harry                                                                     | 7E4332E72                                                 | 07/31/1980                                           | 42                                                                 | 42                                     | 11/02/2022                           | -                             | 60     | 11/02/2022          | 0     | 0       | 0     | S. Edwards     | 202                     | n/a               | 11/02/2022              |                       |
| Potter, Albus                                                                     | 8F831AE70                                                 | 04/12/2006                                           | 16                                                                 | 17                                     | 11/02/2022                           | -                             | 60     | 11/02/2022          | 0     | 0       | 0     | S. Edwards     |                         | n/a               |                         |                       |
| Potter, Ginerva                                                                   | 65DFA16B1                                                 | 12/12/1982                                           | 39                                                                 | 40                                     | 11/02/2022                           | -                             | 60     | 11/02/2022          | 0     | 0       | 0     | S. Edwards     |                         | n/a               |                         |                       |
| Test, Bitfocus                                                                    | 560656F23                                                 | 01/01/1978                                           | 44                                                                 | 45                                     | 11/02/2022                           | -                             | 60     | 11/02/2022          | 0     | 0       | 0     | S. Edwards     | n/a                     | n/a               | n/a                     | n/a                   |
| Doe, Jane                                                                         | D01CE8CF0                                                 | 11/01/1994                                           | 28                                                                 | 28                                     | 11/02/2022                           | -                             | 60     | 11/02/2022          | 0     | 0       | 0     | S. Edwards     | n/a                     | n/a               | n/a                     | n/a                   |
| Fox, Freddy                                                                       | 0E70D5AE7                                                 | 02/12/2001                                           | 21                                                                 | 22                                     | 11/02/2022                           | -                             | 60     | undefined           | 0     | 0       | 0     | S. Edwards     | n/a                     | n/a               | n/a                     | n/a                   |
| Stevens, Cat                                                                      | FB5D77580                                                 | 01/01/2001                                           | 21                                                                 | 22                                     | 11/02/2022                           | -                             | 60     | 11/02/2022          | 0     | 0       | 0     | S. Edwards     | 1206 E<br>Mariner Drive | n/a               | 11/02/2022              |                       |
| Hat, Cat                                                                          | 80B972D3C                                                 | 11/16/1988                                           | 33                                                                 | 34                                     | 11/04/2022                           | -                             | 58     | 11/04/2022          | 0     | 0       | 0     | S. Edwards     |                         | n/a               |                         |                       |
| Sponge, Bob                                                                       | 6384CA5F2                                                 | 01/03/1981                                           | 41                                                                 | 42                                     | 11/04/2022                           | -                             | 58     | 11/04/2022          | 0     | 0       | 0     | S. Edwards     | n/a                     | n/a               | n/a                     | n/a                   |
| Cattikins, Belles                                                                 | D028D613E                                                 | 10/27/2007                                           | 15                                                                 | 15                                     | 11/09/2022                           | -                             | 53     | 11/09/2022          | 0     | 0       | 0     | L. Asher       | n/a                     | n/a               | n/a                     | n/a                   |
| Test, Gabriela                                                                    | A820A8B6D                                                 | 01/01/2001                                           | 21                                                                 | 22                                     | 12/07/2022                           | 12/13/2022                    | 6      | undefined           | 0     | 0       | 0     | G. Perez       | n/a                     | n/a               | n/a                     | n/a                   |
| Test Sr 2, Housing                                                                | 14FAF7AD9                                                 | 11/01/1998                                           | 24                                                                 | 24                                     | 12/12/2022                           | -                             | 20     | 12/12/2022          | 0     | 0       | 0     | S. Ray         | 208                     | n/a               | 12/12/2022              | 12/12/2022            |
|                                                                                   |                                                           |                                                      |                                                                    |                                        |                                      |                               |        |                     |       |         |       |                |                         |                   | Number of E             | nrollments: 13        |
|                                                                                   |                                                           |                                                      |                                                                    |                                        |                                      |                               |        |                     |       |         |       |                |                         | N                 | umber of Unic           | ue Clients: 13        |
|                                                                                   |                                                           |                                                      |                                                                    |                                        |                                      |                               |        |                     |       |         |       |                |                         |                   | Number of               | Households: 9         |

Total Number of Enrollments: 13

Total Number of Unique Clients: 13 Total Number of Households: 9

Note: \* denotes Inactive Assigned Staff

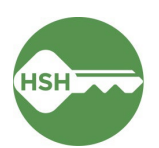

Program Roster Troubleshooting Tips:

- If a client does not appear on the program roster report, they must be enrolled in the program. See <u>Accept and Enroll Client in a Program</u>.
- If a client appears on the program roster report, but their unit is incorrect, they need to be associated with their current unit. See Transferring a Client to a New Unit.
- If a client has "N/A" in the unit column, this could be one of two issues:
  - The client is associated with a unit, but does not have a move-in date entered in their enrollment. See Step 6 of <u>Accept and Enroll Client in Program</u>. Any housing move-in dates showing as "undefined" should be updated to reflect the date the client moved into the building.
  - The client is a member of a household that was not enrolled together. See <u>Managing</u> <u>Households</u> for instructions on linking clients within households and updating enrollments to accurately represent all tenants within a unit.
  - Another household member may be assigned to the unit, rather than the Head of Household. If this is the case, the HoH should be assigned to the unit or the HoH needs to be updated to the client assigned to the unit.

### Accessing Reports in the Data Analysis Tab

- 1. Under the waffle tool, select **Reports**. Select the **Data Analysis** tab. It often takes longer to load than other pages in the ONE System.
- 2. Select **San Francisco ONE System Reports** to expand the menu. Under **Inventory Housing**, there are custom reports for various purposes:

Building Roster: Includes all clients in a building with unit assignments

Housing Inventory Snapshot: Displays total units by status in each building

Properties of Buildings/Units: Includes information about each building and unit in the ONE System

| Built In Reports                                                                             | 0 report(s)  | ~ |
|----------------------------------------------------------------------------------------------|--------------|---|
| San Francisco ONE System Reports                                                             | 68 report(s) | ^ |
| *Inventory - Housing                                                                         |              |   |
| Building Roster                                                                              | (>) RUN      |   |
| Housing Inventory Snapshot                                                                   | (c) RUN      |   |
| Housing Inventory Snapshot by Property Manager                                               | (c) RUN      |   |
| Housing Inventory Snapshot for HAT Buildings                                                 | (•) RUN      |   |
| Inactive Units                                                                               | (•) RUN      |   |
| Offline Housing Units by Reason                                                              | (€) RUN      |   |
| Program Rosters to Verify Unit Assignments - All agencies except ECS, TNDC and THC           | (€) RUN      |   |
| Program Rosters to Verify Unit Assignments - Episcopal Community Services                    | (€) RUN      |   |
| Program Rosters to Verify Unit Assignments - Tenderloin Housing Clinic                       | (€) RUN      |   |
| Program Rosters to Verify Unit Assignments - Tenderloin Neighborhood Development Corporation |              |   |
| Properties of Buildings Report                                                               |              |   |
| Properties of Units Report                                                                   | ● RUN        |   |

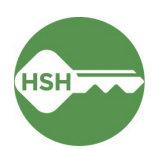

#### **Building Roster**

 Under the waffle tool, select Reports. Select the Data Analysis tab. Select San Francisco ONE System Reports to expand the menu. Under Inventory, select the Building Roster.

| }uild                                | ling Roster                                                                                                    |                                                                                                    |            |                                                                                   |                                                                                                    |                                                                                                    |                                |                                                                                                    | 2m ago                                                                                                    | G ÷ :                                                                                                    |
|--------------------------------------|----------------------------------------------------------------------------------------------------|----------------------------------------------------------------------------------------------------|------------|-----------------------------------------------------------------------------------|----------------------------------------------------------------------------------------------------|----------------------------------------------------------------------------------------------------|--------------------------------|----------------------------------------------------------------------------------------------------|----------------------------------------------------------------------------------------------------|----------------------------------------------------------------------------------------------------|
| this hou                             | using or shelter/navigati                                                                                                    | on center? Current Availability                                                                                                    | Building N | lame * GD                                                                         | Building Status                                                                                                    |                                                                                                    |                                |                                                                                                    |                                                                                                    |                                                                                                    |
| Housir                               | ng                                                                                                    | is any value                                                                                                    | is Jef     | ferson Hotel                                                                      | is Active                                                                                                    |                                                                                                    |                                |                                                                                                    |                                                                                                    |                                                                                                    |
|                                      |                                                                                                    |                                                                                                    |            | Breakdo                                                                           | own of Units                                                                                                    |                                                                                                    |                                |                                                                                                    |                                                                                                    |                                                                                                    |
|                                      |                                                                                                    |                                                                                                    |            | Current Availability                                                              | unit Availability Stat                                                                                                    |                                                                                                    |                                |                                                                                                    |                                                                                                    |                                                                                                    |
|                                      |                                                                                                    | 20                                                                                                    |            | Current Availability                                                              | Onit Availability Stat                                                                                                    |                                                                                                    |                                |                                                                                                    |                                                                                                    |                                                                                                    |
|                                      |                                                                                                    | 18                                                                                                    | 2          | Offline                                                                           |                                                                                                    | 99                                                                                                    |                                |                                                                                                    |                                                                                                    |                                                                                                    |
|                                      |                                                                                                    |                                                                                                    | 2          | Inactivo                                                                          |                                                                                                    | 0                                                                                                    |                                |                                                                                                    |                                                                                                    |                                                                                                    |
|                                      | Total                                                                                                    | Units                                                                                                    | Totale     | macuve                                                                            |                                                                                                    | 109                                                                                                    |                                |                                                                                                    |                                                                                                    |                                                                                                    |
|                                      |                                                                                                    |                                                                                                    | TUtais     |                                                                                   |                                                                                                    | 100                                                                                                    |                                |                                                                                                    |                                                                                                    |                                                                                                    |
|                                      |                                                                                                    |                                                                                                    |            |                                                                                   |                                                                                                    |                                                                                                    |                                |                                                                                                    |                                                                                                    |                                                                                                    |
|                                      | Building                                                                                                    | Program Name                                                                                                    |            |                                                                                   | Units by Status                                                                                                    | Current                                                                                                    |                                | Unique                                                                                                    | ONE                                                                                                    | 8<br>8                                                                                                    |
| 1                                    |                                                                                                    |                                                                                                    |            | Unit Name 🤸                                                                       | Funding Source                                                                                                    | Availability                                                                                                    | Offline Reason                 | Identifier                                                                                                    | Profile<br>Link                                                                                                    | Occupancy Start<br>Date                                                                                                    |
|                                      | Jefferson Hotel                                                                                                    | Jefferson Hotel - GF                                                                                                    |            | Unit Name A                                                                       | Funding Source Adult - SRO- GF                                                                                                    | Availability<br>Occupied                                                                                                    | Offline Reason                 | Identifier<br>A6D07EF29                                                                                                    | Profile<br>Link<br>99250 ····                                                                                                    | Occupancy Start<br>Date<br>2024-01-02                                                                                                    |
| 2                                    | Jefferson Hotel<br>Jefferson Hotel                                                                                                    | Jefferson Hotel - GF<br>Jefferson Hotel - GF                                                                                                    |            | Unit Nam€ ∧ 103 104                                                               | Funding Source       Adult - SRO- GF       Adult - SRO- GF                                                                                                    | Availability Occupied Occupied                                                                                                    | Offline Reason       Ø       Ø | Identifier<br>A6D07EF29<br>BCB06A181                                                                                                    | Profile<br>Link<br>99250<br>51855                                                                                                    | Occupancy Start<br>Date<br>2024-01-02<br>2023-02-24                                                                                                    |
| 2                                    | Jefferson Hotel<br>Jefferson Hotel<br>Jefferson Hotel                                                                                                    | Jefferson Hotel - GF<br>Jefferson Hotel - GF<br>Jefferson Hotel - GF                                                                                                    |            | Unit Name ~                                                                       | Funding Source Adult - SRO- GF Adult - SRO- GF Adult - SRO- GF Adult - SRO- GF                                                                                                    | Occupied<br>Occupied<br>Occupied                                                                                                    | Offline Reason                 | Identifier           A6D07EF29           BCB06A181           528669082                                                                                                    | Profile<br>Link<br>99250<br>51855<br>97227                                                                                                    | Occupancy Start<br>Date<br>2024-01-02<br>2023-02-24<br>2023-01-25                                                                                                    |
| 2 3 4                                | Jefferson Hotel<br>Jefferson Hotel<br>Jefferson Hotel<br>Jefferson Hotel                                                                                                | Jefferson Hotel - GF<br>Jefferson Hotel - GF<br>Jefferson Hotel - GF<br>Jefferson Hotel - GF                                                                                                 |            | Unit Name ~                                                                       | Funding Source       Adult - SR0- GF       Adult - SR0- GF       Adult - SR0- GF       Adult - SR0- GF       Adult - SR0- GF                                                             | Occupied<br>Occupied<br>Occupied<br>Occupied                                                                                         | Offline Reason                 | Identifier           A6D07EF29           BCB06A181           528669082           8D98AFBD5                                                                                                    | Profile<br>Link<br>99250<br>51855<br>97227<br>5770                                                                                                    | Occupancy Start<br>Date<br>2024-01-02<br>2023-02-24<br>2023-01-25<br>2015-05-11                                                                                                    |
| 2<br>3<br>4<br>5                     | Jefferson Hotel<br>Jefferson Hotel<br>Jefferson Hotel<br>Jefferson Hotel<br>Jefferson Hotel                                                                             | Jefferson Hotel - GF<br>Jefferson Hotel - GF<br>Jefferson Hotel - GF<br>Jefferson Hotel - GF<br>Jefferson Hotel - GF                                                                         |            | Unit Name ~<br>103<br>104<br>105<br>106<br>107<br>100                             | Funding Source       Adult - SRO- GF       Adult - SRO- GF       Adult - SRO- GF       Adult - SRO- GF       Adult - SRO- GF       Adult - SRO- GF                                       | Availability Occupied Occupied Occupied Occupied Occupied Offline Occupied                                                           | Offline Reason                 | Identifier           A6D07EF29           BCB06A181           528669082           8D98AFBD5           Ø                                                                                                    | Profile           Link           99250           51855           97227           5770           φ           1110000                                        | Occupancy Start<br>Date<br>2024-01-02 ▲<br>2023-02-24<br>2023-01-25<br>2015-05-11<br>Ø                                                                                                    |
| 2<br>3<br>4<br>5<br>6                | Jefferson Hotel<br>Jefferson Hotel<br>Jefferson Hotel<br>Jefferson Hotel<br>Jefferson Hotel<br>Jefferson Hotel                                                          | Jefferson Hotel - GF<br>Jefferson Hotel - GF<br>Jefferson Hotel - GF<br>Jefferson Hotel - GF<br>Jefferson Hotel - GF                                                                         |            | Unit Name ~<br>103<br>104<br>105<br>106<br>107<br>108<br>109                      | Funding Source Adult - SRO- GF Adult - SRO- GF Adult - SRO- GF Adult - SRO- GF Adult - SRO- GF Adult - SRO- GF                                                                           | Availability Occupied Occupied Occupied Occupied Occupied Occupied Occupied Occupied Occupied Occupied                               | Offline Reason                 | Identifier           A6D07EF29           BCB06A181           528669082           8D98AFBD5           Ø           5E532F823           0440673204                                                            | Profile           Link           99250           51855           97227           5770           Ø           111328                                         | Occupancy Start<br>Date<br>2024-01-02 ▲<br>2023-02-24<br>2023-01-25<br>2015-05-11<br>Ø<br>2023-09-20<br>2023-09-20                                                                                                    |
| 2<br>3<br>4<br>5<br>6<br>7           | Jefferson Hotel<br>Jefferson Hotel<br>Jefferson Hotel<br>Jefferson Hotel<br>Jefferson Hotel<br>Jefferson Hotel                                                          | Jefferson Hotel - GF<br>Jefferson Hotel - GF<br>Jefferson Hotel - GF<br>Jefferson Hotel - GF<br>Jefferson Hotel - GF<br>Jefferson Hotel - GF                                                 |            | Unit Name ~                                                                       | Funding Source<br>Adult - SRO- GF<br>Adult - SRO- GF<br>Adult - SRO- GF<br>Adult - SRO- GF<br>Adult - SRO- GF<br>Adult - SRO- GF<br>Adult - SRO- GF                                      | Availability<br>Occupied<br>Occupied<br>Occupied<br>Occupied<br>Offline<br>Occupied<br>Occupied                                      | Offline Reason                 | Identifier           A6D07EF29           BCB06A181           528669082           8D98AFBD5           Ø           SE532F823           C44B673B4           EDB06F186                                         | Profile<br>Link<br>99250<br>51855<br>97227<br>5770<br>0<br>111328<br>95094<br>55094                                                                        | Occupancy Start<br>Date<br>2024-01-02<br>2023-02-24<br>2023-01-25<br>2015-05-11<br>Ø<br>2023-09-20<br>2023-09-20<br>2023-09-20<br>2023-09-25                                                                                                    |
| 2<br>3<br>4<br>5<br>6<br>7<br>8      | Jefferson Hotel<br>Jefferson Hotel<br>Jefferson Hotel<br>Jefferson Hotel<br>Jefferson Hotel<br>Jefferson Hotel<br>Jefferson Hotel                                       | Jefferson Hotel - GF<br>Jefferson Hotel - GF<br>Jefferson Hotel - GF<br>Jefferson Hotel - GF<br>Jefferson Hotel - GF<br>Jefferson Hotel - GF<br>Jefferson Hotel - GF                         |            | Unit Name ~                                                                       | Funding Source<br>Adult - SRO- GF<br>Adult - SRO- GF<br>Adult - SRO- GF<br>Adult - SRO- GF<br>Adult - SRO- GF<br>Adult - SRO- GF<br>Adult - SRO- GF<br>Adult - SRO- GF                   | Availability Occupied Occupied Occupied Occupied Offline Occupied Occupied Occupied Occupied Occupied                                | Offline Reason                 | A6D07EF29           BCB06A181           528669082           8098AFBD5           Ø           5E532F823           C44867384           FBB0F6186           32098A184                                          | Profile<br>Link<br>99250<br>51855<br>97227<br>5770<br>0<br>111328<br>95094<br>56012<br>5772                                                                | Occupancy Start           Date           2024-01-02           2023-02-24           2023-01-25           2015-05-11           Ø           2023-09-20           2023-03           2022-02-25           2010-08-07                                                                   |
| 2<br>3<br>4<br>5<br>6<br>7<br>8<br>9 | Jefferson Hotel<br>Jefferson Hotel<br>Jefferson Hotel<br>Jefferson Hotel<br>Jefferson Hotel<br>Jefferson Hotel<br>Jefferson Hotel<br>Jefferson Hotel<br>Jefferson Hotel | Jefferson Hotel - GF<br>Jefferson Hotel - GF<br>Jefferson Hotel - GF<br>Jefferson Hotel - GF<br>Jefferson Hotel - GF<br>Jefferson Hotel - GF<br>Jefferson Hotel - GF<br>Jefferson Hotel - GF |            | Unit Name ~<br>103<br>104<br>105<br>106<br>107<br>108<br>109<br>110<br>111<br>114 | Funding Source<br>Funding Source<br>Adult - SRO- GF<br>Adult - SRO- GF<br>Adult - SRO- GF<br>Adult - SRO- GF<br>Adult - SRO- GF<br>Adult - SRO- GF<br>Adult - SRO- GF<br>Adult - SRO- GF | Availability<br>Occupied<br>Occupied<br>Occupied<br>Occupied<br>Occupied<br>Occupied<br>Occupied<br>Occupied<br>Occupied<br>Occupied | Offline Reason                 | Identifier           A6D07EF29           BCB06A181           528669082           8098AFBD5           Ø           5E532F823           C448673B4           FBB0F6186           28C80A10A           C48961592 | Profile<br>Link<br>99250 cm<br>51855 cm<br>97227 cm<br>5770 cm<br>5770 cm<br>97227 cm<br>5770 cm<br>5770 cm<br>97227 cm<br>5770 cm<br>73772 cm<br>73772 cm | Occupancy Start           Date           2024-01-02           2023-02-24           2015-05-11           Ø           2023-09-20           2023-09-20           2023-09-20           2023-09-20           2023-09-20           2022-02-25           2019-08-07           2022-02-25 |

 The Building Roster Report provides information on the status of each unit in a building. Information on each client associated with a given unit is also presented in this report (client information removed below). Select the desired building and then click the blue circular update arrow [<sup>1</sup>] to refresh the report.

Building Roster Troubleshooting Tips:

- *If a client appears on this report who no longer lives in your building,* they need to be exited from the program to also exit them from the unit record in ONE. See Exit Client from a Program.
- If a client appears on the report, but their unit is incorrect, they need to be associated with their current unit. See Transferring a Client to a New Unit.
- If a current tenant does not appear on the report, they must be enrolled in the program and their current unit verified. See <u>Accept and Enroll Client in a Program</u> and <u>Transferring a Client to a New Unit</u>.
- If a unit's status is incorrect, it must be updated. See Managing Offline Units.
- If a unit is pending occupancy status and the household that is referred is incorrect, communicate with the referring user to update. See <u>Managing Referrals</u>.

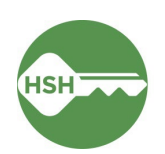

#### Housing Inventory Snapshot

 The Housing Inventory Snapshot defaults to a portfolio level view of all site-based housing units in ONE, but users can filter for a specific agency or housing program. Be sure to refresh the report using the blue circular update arrow [<sup>e</sup>] whenever you update the filters. The count of units in each of the different statuses is displayed.

| nventory - Housing                                     |                                          |                                  |                        |                   |                  |                                                   |                                            |                   |                               |                    |                                                    |
|--------------------------------------------------------|------------------------------------------|----------------------------------|------------------------|-------------------|------------------|---------------------------------------------------|--------------------------------------------|-------------------|-------------------------------|--------------------|----------------------------------------------------|
| lousing Inventor                                       | y Snapshot                               |                                  |                        |                   |                  |                                                   |                                            |                   |                               |                    | 4m ago  C                                          |
| jency Name Program N                                   | ame 🕀                                    |                                  |                        |                   |                  |                                                   |                                            |                   |                               |                    |                                                    |
| is any value is any                                    | value More • 3                           |                                  |                        |                   |                  |                                                   |                                            |                   |                               |                    |                                                    |
|                                                        |                                          |                                  |                        |                   |                  |                                                   |                                            |                   |                               |                    |                                                    |
|                                                        |                                          |                                  |                        |                   |                  |                                                   |                                            |                   |                               |                    |                                                    |
| Agency Name                                            | Program Name                             | Building Name                    | Total<br>Unit<br>Count | Inactive<br>Units | Offline<br>Units | Status Unknown<br>Units (see report<br>footnote)* | Reported<br>Occupied via<br>Offline Status | Occupied<br>Units | Pending<br>Occupancy<br>Units | Available<br>Units | Program Vacancy<br>Rate (see report<br>footnote)** |
| Abode Services                                         | City Gardens - HUD PBV                   | City Gardens                     | 50                     | 0                 | 0                | 0                                                 | 0                                          | 50                | 0                             | 0                  | 0%                                                 |
|                                                        | City Gardens - Prop C                    | City Gardens                     | 150                    | 7                 | 1                | 0                                                 | 37                                         | 102               | 0                             | 4                  | 3%                                                 |
|                                                        | Verona - GF                              | Verona Hotel                     | 65                     | 0                 | 1                | 0                                                 | 0                                          | 63                | 0                             | 1                  | 3%                                                 |
| Bay View Hunters Point<br>Multipurpose Senior Services | Dr. Davis Senior Community-<br>HUD PBV   | Dr. Davis Senior<br>Community    | 23                     | 0                 | 0                | 0                                                 | 0                                          | 18                | 0                             | 5                  | 22%                                                |
| Bayview Hunters Point                                  | Arlington Residence - CoC                | Arlington Residence              | 21                     | 0                 | 0                | 0                                                 | 0                                          | 16                | 0                             | 5                  | 24%                                                |
| Improvement                                            | Arlington Residence - HUD PBV            | Arlington Residence              | 65                     | 0                 | 0                | 0                                                 | 0                                          | 57                | 0                             | 8                  | 12%                                                |
|                                                        | Arlington Residence - LOSP               | Arlington Residence              | 67                     | 0                 | 1                | 0                                                 | 19                                         | 45                | 0                             | 2                  | 4%                                                 |
|                                                        | Bayview Hill Gardens - CoC               | Bayview Hill Gardens             | 17                     | 0                 | 0                | 0                                                 | 0                                          | 13                | 0                             | 4                  | 24%                                                |
|                                                        | Bayview Hill Gardens - HUD<br>PBV        | Bayview Hill Gardens             | 33                     | 0                 | 0                | 0                                                 | 0                                          | 24                | 0                             | 9                  | 27%                                                |
|                                                        | Bayview Hill Gardens - LOSP              | Bayview Hill Gardens             | 22                     | 0                 | 0                | 0                                                 | 0                                          | 21                | 0                             | 1                  | 5%                                                 |
|                                                        | Monterey Boulevard Apartments<br>- LOSP  | Monterey Boulevard<br>Apartments | 4                      | 0                 | 0                | 0                                                 | 0                                          | 1                 | 0                             | 3                  | 75%                                                |
| Catholic Charities CYO                                 | 10th and Mission - LOSP                  | 10th and Mission                 | 44                     | 0                 | 0                | 0                                                 | 0                                          | 41                | 0                             | 3                  | 7%                                                 |
|                                                        | Edith Witt Senior Community -<br>HUD 202 | Edith Witt Senior<br>Community   | 16                     | 0                 | 0                | 0                                                 | 0                                          | 16                | 0                             | 0                  | 0%                                                 |
|                                                        | Edith Witt Senior Community -<br>LOSP    | Edith Witt Senior<br>Community   | 11                     | 0                 | 0                | 0                                                 | 0                                          | 10                | 0                             | 1                  | 9%                                                 |

- 2. Use the **Housing Inventory Snapshot by Property Manager** report for the same information as the Housing Inventory Snapshot, but sorted by Property Management organization rather than Support Services.
- 3. Once you open the Snapshot report, you can filter by Agency or Program. If you do select a filter, hit the round blue arrow button in the top right corner to refresh the report. This report shows the total unit breakdown by program and building. Check to make sure the number of units in each column is correct. You might need to end the offline status of a unit or update the unit associated with a client to ensure these numbers match.

### **Properties of Buildings**

The **Properties of Buildings** report allows for all system fields related to building records to be displayed. Be sure to scroll to the right to see all details. It can be filtered by agency, building, or building status. Be sure to refresh the report using the **blue circular update arrow** [<sup>C</sup>] whenever you update the filters. If there are any erroneous entries, please let your HSH program manager know as soon as possible.

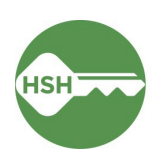

#### HSH ONE System

| Prop            | erties of Buildings Report                                                |                               |                    |                                        |                        | just now ${\mathbb C}$ | ÷ :          |
|-----------------|---------------------------------------------------------------------------|-------------------------------|--------------------|----------------------------------------|------------------------|------------------------|--------------|
| Agency<br>is an | Building GD     Building Status       y value     is any value     Active | Is this housing or shelter/na | vigation center? * |                                        |                        |                        |              |
|                 |                                                                           | Si                            | te-Based PSH I     | Buildings                              |                        |                        |              |
|                 | Agency                                                                    | Building Name                 | Building Status    | Property Manager                       | Address                | ZIP Code               | SRO Building |
| 1               | Abode Services                                                            | City Gardens                  | Active             | Housing For Independent People         | 333 12th St            | 94103                  | No 🔺         |
| 2               | Abode Services                                                            | Verona Hotel                  | Active             | Abode Services                         | 317 Leavenworth St     | 94102                  | Yes          |
| 3               | Bay View Hunters Point Multipurpose Senior<br>Services                    | Dr. Davis Senior Community    | Active             | John Stewart Company                   | 1751 Carroll Avenue    | 94124                  | No           |
| 4               | Bayview Hunters Point Foundation for Community<br>Improvement             | Arlington Residence           | Active             | Mercy Housing                          | 480 Ellis St           | 94102                  | Yes          |
| 5               | Bayview Hunters Point Foundation for Community<br>Improvement             | Bayview Hill Gardens          | Active             | Mercy Housing                          | 1075 Le Conte Avenue   | 94124                  | No           |
| 6               | Bayview Hunters Point Foundation for Community<br>Improvement             | Monterey Boulevard Apartments | Active             | Caritas Management Corporation         | 403 Monterey Boulevard | 94127                  | No           |
| 7               | Catholic Charities CYO                                                    | 10th and Mission              | Active             | Mercy Housing                          | 1360 Mission Street    | 94103                  | No           |
| 8               | Catholic Charities CYO                                                    | Edith Witt Senior Community   | Active             | Mercy Housing                          | 875 Stevenson Street   | 94103                  | No           |
| 9               | Catholic Charities CYO                                                    | Hazel Betsey Community        | Active             | Caritas Management Corporation         | 3554 17th Street       | 94110                  | No           |
| 10              | Catholic Charities CYO                                                    | Treasure Island Phase 1 and 2 | Active             | John Stewart Company                   | 810 Avenue D           | 94130                  | No           |
| 11              | Chinatown Community Development Center                                    | 1296 Shotwell                 | Active             | Chinatown Community Development Center | 1296 Shotwell Street   | 94110                  | No           |
|                 | 4                                                                         |                               |                    |                                        |                        |                        | •            |

#### **Properties of Units**

Similar to the Properties of Buildings report, the Properties of Units report allows for all system fields related to individual unit records to be displayed. It can be filtered by agency, building, or building status. Be sure to refresh the report using the blue circular update arrow [<sup>C</sup>] whenever you update the filters. Be sure to scroll to the right to see all details. If there are any erroneous entries, please let your HSH program manager know as soon as possible.

| Properties of Units Report                                                                                                    |                |                     |                  |             |                            |                                         |                                                  |            |  |  |
|----------------------------------------------------------------------------------------------------|----------------|---------------------|------------------|-------------|----------------------------|-----------------------------------------|--------------------------------------------------|------------|--|--|
| Agency Name     Building Name     GD     Building Status *     Is this housing or shelter/navigation center?       is any value     is any value     Active     Inactive     Housing     Imactive |                |                     |                  |             |                            |                                         |                                                  |            |  |  |
| Site-Based PSH Units                                                                                                    |                |                     |                  |             |                            |                                         |                                                  |            |  |  |
|                                                                                                    | Agency ^       | Building Name \land | Unit Name \wedge | Unit Status | Program Associated to Unit | Population - Unit Type - Funding Source | Household Type                                   | Unit Desci |  |  |
| 1                                                                                                    | Abode Services | City Gardens        | 201              | Active      | City Gardens - HUD PBV     | Family - 5BR - HUD PBV                  | Households with at least one adult and one child | ø 🔺        |  |  |
| 2                                                                                                    | Abode Services | City Gardens        | 202              | Active      | City Gardens - Prop C      | Family - 2BR - Prop C                   | Households with at least one adult and one child | ø          |  |  |
| 3                                                                                                    | Abode Services | City Gardens        | 203              | Active      | City Gardens - Prop C      | Family - 4BR - Prop C                   | Households with at least one adult and one child | ø          |  |  |
| 4                                                                                                    | Abode Services | City Gardens        | 204              | Active      | City Gardens - Prop C      | Family - 2BR - Prop C                   | Households with at least one adult and one child | Ø          |  |  |
| 5                                                                                                    | Abode Services | City Gardens        | 205              | Active      | City Gardens - Prop C      | Family - 4BR - Prop C                   | Households with at least one adult and one child | ø          |  |  |
| 6                                                                                                    | Abode Services | City Gardens        | 206              | Offline     | City Gardens - Prop C      | Family - 2BR - Prop C                   | Households with at least one adult and one child | Ø          |  |  |
| 7                                                                                                    | Abode Services | City Gardens        | 207              | Offline     | City Gardens - Prop C      | Family - 4BR - Prop C                   | Households with at least one adult and one child | ø          |  |  |
| 8                                                                                                    | Abode Services | City Gardens        | 208              | Offline     | City Gardens - Prop C      | Family - 2BR - Prop C                   | Households with at least one adult and one child | Ø          |  |  |
| 9                                                                                                    | Abode Services | City Gardens        | 209              | Active      | City Gardens - HUD PBV     | Family - 4BR - HUD PBV                  | Households with at least one adult and one child | ø          |  |  |
| 10                                                                                                    | Abode Services | City Gardens        | 210              | Inactive    | City Gardens - Prop C      | Family - 4BR - Prop C                   | Households with at least one adult and one child | Abode      |  |  |
| 11                                                                                                    | Abode Services | City Gardens        | 211              | Inactive    | City Gardens - Prop C      | Family - 2BR - Prop C                   | Households with at least one adult and one child | Abode      |  |  |
| 12                                                                                                    | Abode Services | City Gardens        | 212              | Offline     | City Gardens - Prop C      | Family - 4BR - Prop C                   | Households with at least one adult and one child | Ø          |  |  |
| 13                                                                                                    | Abode Services | City Gardens        | 213              | Offline     | City Gardens - Prop C      | Family - 2BR - Prop C                   | Households with at least one adult and one child | Ø          |  |  |
| 14                                                                                                    | Abode Services | City Gardens        | 214              | Active      | City Gardens - Prop C      | Family - 4BR - Prop C                   | Households with at least one adult and one child | Ø          |  |  |
| 15                                                                                                    | Abode Services | City Gardens        | 215              | Active      | City Gardens - Prop C      | Family - 2BR - Prop C                   | Households with at least one adult and one child | ø          |  |  |
| 16                                                                                                    | Abode Services | City Gardens        | 216              | Active      | City Gardens - HUD PBV     | Family - 2BR - HUD PBV                  | Households with at least one adult and one child | Ø          |  |  |
| 17                                                                                                    | Abode Services | City Gardens        | 217              | Active      | City Gardens - HUD PBV     | Family - 2BR - HUD PBV                  | Households with at least one adult and one child | ø          |  |  |
| 18                                                                                                    | Abode Services | City Gardens        | 218              | Active      | City Gardens - HUD PBV     | Family - 2BR - HUD PBV                  | Households with at least one adult and one child | Ø          |  |  |
| 19                                                                                                    | Abode Services | City Gardens        | 219              | Active      | City Gardens - HUD PBV     | Family - 2BR - HUD PBV                  | Households with at least one adult and one child | Ø          |  |  |
| 20                                                                                                    | Abode Services | City Gardens        | 220              | Offline     | City Gardens - Prop C      | Family - 2BR - Prop C                   | Households with at least one adult and one child | Ø          |  |  |
| 21                                                                                                    | Abode Services | City Gardens        | 221              | Active      | City Gardens - HUD PBV     | Family - 2BR - HUD PBV                  | Households with at least one adult and one child | Ø          |  |  |
| 22                                                                                                    | Abode Services | Citv Gardens        | 222              | Active      | Citv Gardens - HUD PBV     | Family - 2BR - HUD PBV                  | Households with at least one adult and one child | Ø 🔻        |  |  |

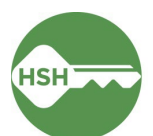

# ONE System Report Library Quick Reference Guide

| LOCATION IN REPORT LIB  | RARY                                         | CONTENT                                                                                                    |  |  |
|-------------------------|----------------------------------------------|----------------------------------------------------------------------------------------------------|--|--|
| SECTION                 | TITLE                                        |                                                                                                    |  |  |
| Program Based           | [GNRL-106] Program Roster                    | This report provides an overview of program stay information for all active, enrolled, or exited clients.                                             |  |  |
| Program Based           | [GNRL-220] Program Details Report            | This report is based on program enrollments. Includes all client data at entry, annual assessment, or exit.                                           |  |  |
| Program Based           | [OUTS-106] Client Demographics               | Provides client demographic details with charts for all enrolled clients for selected programs.                                                       |  |  |
| Program Based           | [GNRL-400] Program Linked Service Review     | Lists all services provided during the reporting period and a detailed listing of services linked to selected programs.                               |  |  |
| Program Based           | [OUTS-720] Client Program Service            | Provides a detailed listing of program-linked services by client.                                                                                     |  |  |
| Service Based           | [GNRL-104] Service Summary                   | Provides service counts and the number of unique clients who received selected services.                                                              |  |  |
| Service Based           | [GNRL-103] Service Census                    | Provides a list of clients who received specific services on specific dates.                                                                          |  |  |
| Data Quality            | [DQXX-103] Monthly Staff Report              | Provides three categories of information: <i>General Data Quality, User Activity,</i> and <i>Data Quality by Data Element</i> for all clients served. |  |  |
| HUD Reports             | [HUDX-225] HMIS Data Quality Report          | Reviews data quality across a number of HMIS data elements.                                                                                           |  |  |
| Agency Management       | [STFF-104] Staff Client Data Activity Report | Provides program management with a record of staff and user client record activity in the ONE System.                                                 |  |  |
| Agency Management       | [STFF-101] User Activity Report              | This report provides information regarding login dates, times, and durations.                                                                         |  |  |
| Community and Referrals | [RFRL-120] Community Queue Detail            | Provides details about clients that were referred to the Community Queue by the agencies with the same CoC as the current agency.                     |  |  |
| Community and Referrals | [RFRL-122] CE Community Queue Detail Report  | This is a referral-based report that provides details about clients on Coordinated Entry queues.                                                      |  |  |
| Community and Referrals | [RFRL-102] Referral Outcomes Statistics      | This report returns a detailed breakdown of referral outcomes by agency and program.                                                                  |  |  |